## Aca Demo CAS2Net and CCAS **Open Forum** Thursday 4 January 2024 1:00 PM Eastern Time **Topic: Topic: Pay Transactions and Turning CAS2Net Database**

To join this Microsoft Teams Open Forum on your computer, mobile app or room device <u>Copy and paste the following to join the meeting</u>

https://teams.microsoft.com/l/meetupjoin/19%3ameeting\_YWRjYWYyN2EtNzgyMy00ZWE2LWE2YTMtZmYyOTkxNTA1YzU3%40t hread.v2/0?context=%7b%22Tid%22%3a%221c21be44-2435-49bf-bc1fcba317187058%22%2c%22Oid%22%3a%22ad5815de-5095-4600-8a86-0164be9d07a8%22%7d

#### **Housekeeping Items**

- Presentations are sent in advance through the CAS2Net Pay Pool Notices
- Posted to What's New 2
- Available in User Notifications 3
- Enter your email address in chat 4. if you did not receive it

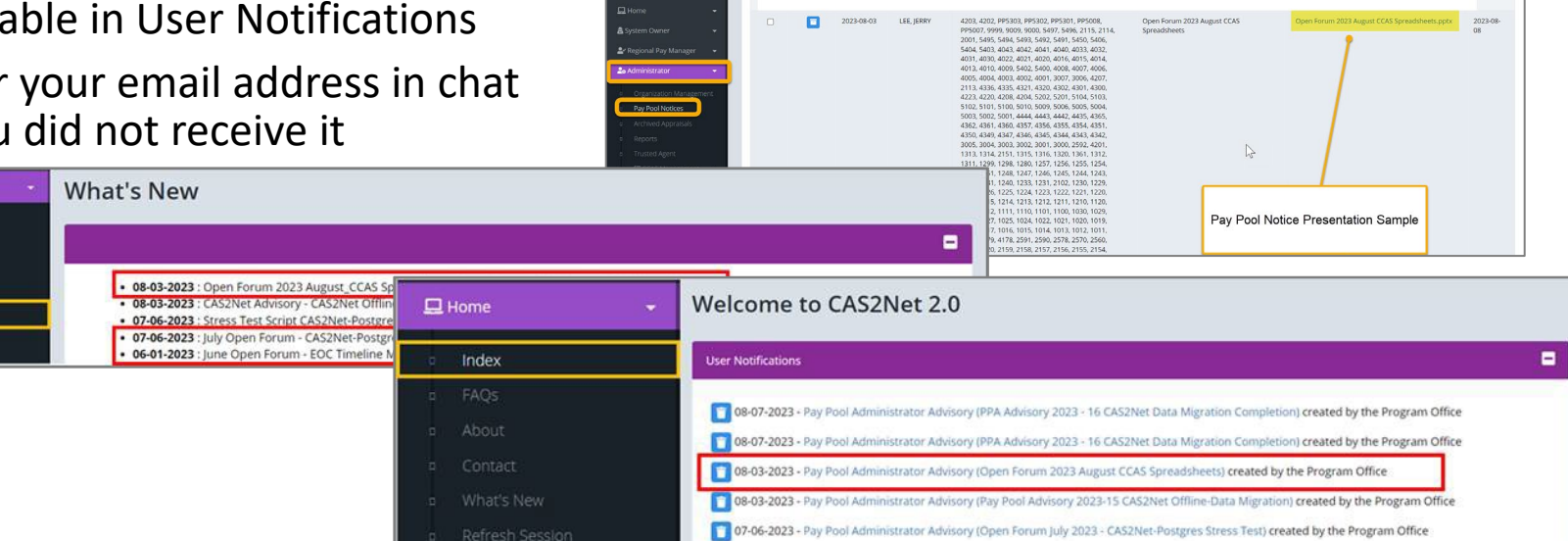

CAS2Net 2.0 Your Session will expire in 14:25 minutes

- 5. Please remember to "Mute" your phone to prevent any background noise and additional feedback.
- All Open Forum Sessions will be recorded 6.
- 7. Each recorded session will be posted to the AcqDemo website (including presentation slides) at https://acqdemo.hci.mil/training.html#cas2netOpenForums

Aca

C ERIN

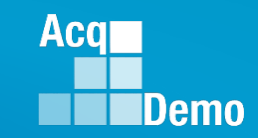

### FY23 CCAS End of Cycle Schedule

| Month | Pay<br>Period | S  | Μ  | Т  | W  | Т  | F  | S  |
|-------|---------------|----|----|----|----|----|----|----|
|       | 27            |    | 1  | 2  | 3  | 4  | 5  | 6  |
| JAN   | 21            | 7  | 8  | 9  | 10 | 11 | 12 | 13 |
|       | 01            | 14 | 15 | 16 | 17 | 18 | 19 | 20 |
|       | <b>°</b> .    | 21 | 22 | 23 | 24 | 25 | 26 | 27 |
|       |               | 28 | 29 | 30 | 31 |    |    |    |

| Month | Pay<br>Period | S                     | M               | Т                     | W                     | T                     | F  | S  |
|-------|---------------|-----------------------|-----------------|-----------------------|-----------------------|-----------------------|----|----|
|       | 02            |                       | -               | -                     |                       | 1                     | 2  | 3  |
| FEB   |               | 4                     | 5               | 6                     | 7                     | 8                     | 9  | 10 |
|       | 03            | 11                    | 12              | 13                    | 14                    | 15                    | 16 | 17 |
|       | 00            | 18                    | 19              | 20                    | 21                    | 22                    | 23 | 24 |
|       |               | 25                    | 26              | 27                    | 28                    | 29                    |    |    |
|       |               | <mark>18</mark><br>25 | <b>19</b><br>26 | <mark>20</mark><br>27 | <mark>21</mark><br>28 | <mark>22</mark><br>29 | 23 | 24 |

| Month | Pay<br>Period | S  | M  | Т  | W  | Т  | F  | S  |
|-------|---------------|----|----|----|----|----|----|----|
|       | 04            |    | -  | -  | -  | -  | 1  | 2  |
| MAR   |               | 3  | 4  | 5  | 6  | 7  | 8  | 9  |
|       | 05            | 10 | 11 | 12 | 13 | 14 | 15 | 16 |
|       | 05            | 17 | 18 | 19 | 20 | 21 | 22 | 23 |
|       |               | 24 | 25 | 26 | 27 | 28 | 29 | 30 |
|       | 06            | 31 |    |    |    |    |    |    |

|                 |               | 2023 End of Cycle Timeline                                                                                                    |                                         |
|-----------------|---------------|----------------------------------------------------------------------------------------------------|-----------------------------------------|
|                 | Date          | Event                                                                                                    | Action By                               |
| Wednesday       | 10-Jan-24     | Pay pools finalize upload                                                                                                    | Pay Pool Administrators                 |
| Sunday          | 14-Jan-24     | Beginning date of the first full pay period in January – Effective date of CCAS payouts and ratings (01-Jan-2024 effective date of assessments and RoR) |                                         |
| Tuesday         | NLT 23-Jan-24 | CAS2Net upload pay and rating transaction files to regional pay offices                                                                                 | РМО                                     |
| Thursday        | 25-Jan-24     | NLT the second Thursday of the first full pay period in January, Regional Pay Offices process transaction files for non-Army pay pools.                 | Regional Pay Offices-other<br>than Army |
| Saturday-Sunday | 27-28 Jan-24  | Turn the database to the new year and populate user profiles with pay pool results                                                                      | РМО                                     |
| Saturday-Sunday | 27-28 Jan-24  | Signing of Annual Assessments will switch from Previous Cycle Supervisor to Current<br>Supervisor in User Profiles                                      | CAS2Net                                 |
| Thursday        | 1-Feb-24      | NLT the first Thursday of the second full pay period in January, Army Regional Pay<br>Offices transaction files for Army pay pools.                     | Regional Pay Offices-Army               |
| Friday          | 2-Feb-24      | NLT the first Friday of the second pay period of the new year, payday (all except pay pools serviced by Army)                                           | DoD except Army                         |
| Friday          | 9-Feb-24      | NLT the second Friday of the second pay period of the new year, payday (Army)                                                                           | Army                                    |

| FY23 CCAS End of Cycle Schedule |                                                                                   |  |              |               |          |                 |          |          |          |          |          |  |  |
|---------------------------------|-----------------------------------------------------------------------------------|--|--------------|---------------|----------|-----------------|----------|----------|----------|----------|----------|--|--|
| A                               | DoD Civilian Acquisition Workforce Personnel Demonstration Project Program Office |  | Month        | Pay<br>Period | S        | Μ               | Т        | W        | T        | F        | S        |  |  |
| Demo                            | CAS2Net Administrator Advisory<br>2023-38                                         |  | JAN          | 27            | 7        | <b>1</b><br>8   | 2<br>9   | 3<br>10  | 4<br>11  | 5<br>12  | 6<br>13  |  |  |
|                                 | Issue Date: December 22, 2023                                                     |  | <b>202</b> 4 | 01            | 14<br>21 | <b>15</b><br>22 | 16<br>23 | 17<br>24 | 18<br>25 | 19<br>26 | 20<br>27 |  |  |
| Topic: 2023 CCAS C              | MS Finalize Upload                                                                |  |              |               | 28       | 29              | 30       | 31       |          |          |          |  |  |

- 17 Jan 2024 the AcqDemo Program Office will run pay pool validation.
- 18 Jan 2024 noon 12:00 PM EST- post NotFinalReports with any issues that need to be resolved and DataComplete reports.
- NLT COB 5:00 PM EST on 18 Jan 2024 Component and Agency requests for changes and exclusion from salary or all transactions must be submitted to the Program Office (<u>nicole.adams@dau.edu</u>, jerry.lee@dau.edu</u>, and <u>erin.murray@dau.edu</u>).
- 18-19 January 2024 the AcqDemo Program Office will mark validated Pay Pools as Completed to allow administrators to release the pay pool results for supervisor communication.
  - When pay pools are marked as **Completed**, the Program Office will email the Component or Agency POC and CAS2Net generated emails to administrators.
  - When the pay pools are marked as **Completed**, the administrator will have the ability to select Release Pay Pool in Appraisal Status that will give each supervisor access to the Annual Assessments, and the Salary Appraisal Forms, so they can communicate the results, **partially release**, and sign and release to their employees.
- NLT 23 January 2024 Pay transaction files will be posted to Regional Pay Notices for processing.
- 27-28 January 2024 Turn the database over to FY2024

#### **CCAS Pay Transaction Process**

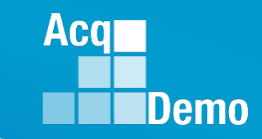

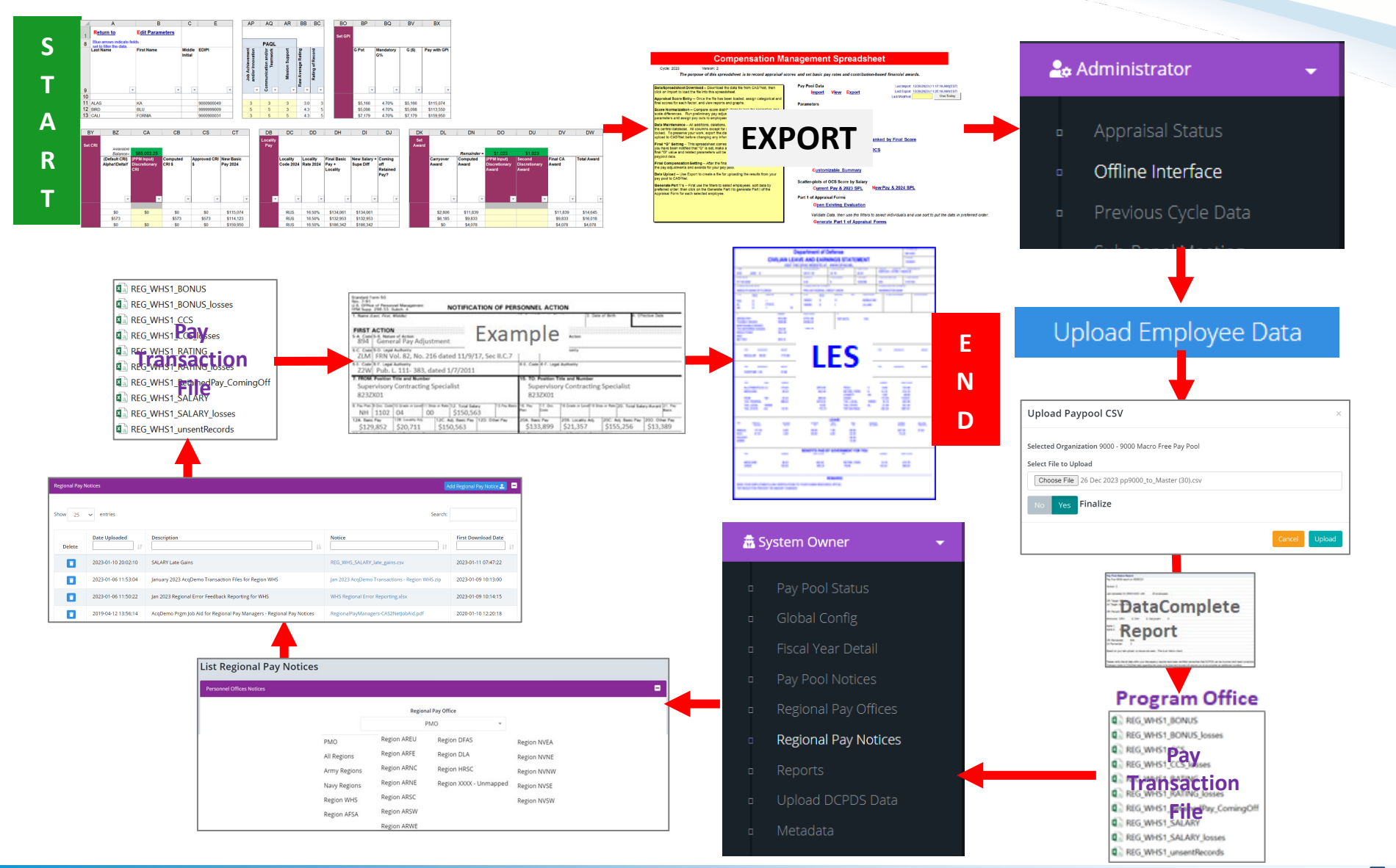

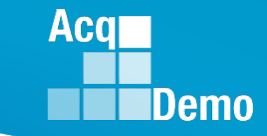

- Pay Transaction Files posted to CAS2Net Regional Pay Notices
- Examples of the Pay Transaction Files

REG\_XXXX\_BONUS.csv
REG\_XXXX\_BONUS\_losses.csv
REG\_XXXX\_CCS.csv
REG\_XXXX\_CCS\_losses.csv
REG\_XXXX\_RATING.csv
REG\_XXXX\_RATING\_losses.csv
REG\_XXXX\_RetainedPay\_CommingfOff.csv
REG\_XXXX\_SALARY.csv
REG\_XXXX\_SALARY\_losses.csv
REG\_XXXX\_SALARY\_PRD\_Other.csv
REG\_XXXX\_unsentRecords.csv

- REG\_XXXX\_BONUS.csv (includes the CA Award NOAC 886)
- REG\_XXXX\_BONUS\_losses.csv (these files include the transactions for any records identified as AcqDemo losses by the pay pools and includes the CA Award NOAC 886)

|   | А    | В    | С    | D      | E         | F     | G     |
|---|------|------|------|--------|-----------|-------|-------|
|   |      |      |      |        | Demo      | SF50- | SF50- |
| 1 | SOID | SSAN | Name | EffDt  | Bonus Amt | CODE  | Rem   |
| 2 | 51   |      |      | 230101 | 2447      | 7DC   |       |
| 3 | 9Z   |      |      | 230101 | 1946      | 7DC   |       |
| 4 | 8Y   |      |      | 230101 | 3032      | 7DC   |       |
| 5 | 41   |      |      | 230101 | 3145      | 7DC   |       |

- REG\_XXXX\_CCS.csv (includes the historic information like delta OCS, contribution
- REG\_XXXX\_CCS-losses.csv (these files include the transactions for any records identified as AcqDemo losses by the pay pools and includes the historic information like delta OCS, contribution)

|     | А    | В    | С    | D      | E       | F       | G        | Н       | 1      |
|-----|------|------|------|--------|---------|---------|----------|---------|--------|
|     |      |      |      |        | CCS Act | CCS Exp | CCS Sal  | CCS Sal | CCS    |
| 1   | SOID | SSAN | Name | EffDt  | Scr     | Scr     | Increase | Contrib | DeltaX |
| 206 | 6Z   |      |      | 230101 | 68      | 68      | 3222     | 4944    | 000P   |
| 207 | 6Z   |      |      | 230101 | 69      | 67      | 6251     | 4845    | 002P   |
| 208 | 9H   |      |      | 230101 | 87      | 85      | 9041     | 6918    | 002P   |
| 209 | 6Z   |      |      | 230101 | 29      | 35      | 0        | 2564    | 006M   |
| 210 | 8L   |      |      | 230101 | 71      | 69      | 6838     | 5019    | 002P   |

Aca

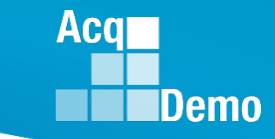

- REG\_XXXX\_Rating.csv (includes the rating Average Score (e.g., 3.7), PAQLs (e.g., 335), and Demo Location Code "Q")
- REG\_XXXX\_Rating\_losses.csv (these files include the transactions for any records identified as AcqDemo losses by the pay pools and includes the rating Average Score (e.g., 3.7), PAQLs (e.g., 335), and Demo Location Code "Q")

|   | A     | В      | C         | D        | E         | F         | G           | Н     | 1       | J        | K       | L     | М     | Ν     | 0     | Р     | Q     | R     | S     | T     | U        | V       | W        |
|---|-------|--------|-----------|----------|-----------|-----------|-------------|-------|---------|----------|---------|-------|-------|-------|-------|-------|-------|-------|-------|-------|----------|---------|----------|
|   |       |        |           |          |           |           |             |       |         |          |         |       |       |       |       |       |       |       |       |       | Demo_Lo  |         |          |
|   |       | Oracle | Date      | Rating_o | Appraisal | Assess_P  | Assess_Perf | Avg   | Element | Bonus_In | Bonus_R |       |       |       |       |       |       |       |       |       | cation_C | Except_ | Dt_appr_ |
| 1 | EDIPI | Emp No | Effective | f_Record | _Type     | erf St Dt | End Dt      | Score | Ratings | d        | sn      | Fact1 | Fact2 | Fact3 | Fact4 | Fact5 | Fact6 | Fact7 | Fact8 | Fact9 | ode      | mid     | start    |
| 2 |       |        | 1-Jan-23  | 5        | L         | 1-0ct-21  | 30-Sep-22   | 5     | 555     |          |         |       |       |       |       |       |       |       |       |       | Q        |         |          |
| 3 |       |        | 1-Jan-23  | 3        | L         | 1-0ct-21  | 30-Sep-22   | 3     | 333     |          |         |       |       |       |       |       |       |       |       |       | Q        |         |          |
| 4 |       |        | 1-Jan-23  | 3        | L         | 1-0ct-21  | 30-Sep-22   | 3.7   | 335     |          |         |       |       |       |       |       |       |       |       |       | Q        |         |          |
| 5 |       |        | 1-Jan-23  | 5        | L         | 1-0ct-21  | 30-Sep-22   | 5     | 555     |          |         |       |       |       |       |       |       |       |       |       | Q        |         |          |
| 6 |       |        | 1-Jan-23  | 5        | L         | 1-0ct-21  | 30-Sep-22   | 5     | 555     |          |         |       |       |       |       |       |       |       |       |       | Q        |         |          |

#### Acq Demo

### **CCAS Pay Transaction Files**

• REG\_XXXX\_RetainedPay\_ComingOff.csv (this is informational only and lets them know who is no longer on retained pay)

|                  | А                      | В             | С            | D                                   | E                      | F                   | G                         | Н                                | 1                              | J                                 | K               |
|------------------|------------------------|---------------|--------------|-------------------------------------|------------------------|---------------------|---------------------------|----------------------------------|--------------------------------|-----------------------------------|-----------------|
| 1                | This is for            | to help you o | check that i | ndividuals                          | coming of              | f of retaine        | d pay are l               | handled co                       | rrectly                        |                                   |                 |
| 2                |                        |               |              |                                     |                        |                     |                           |                                  |                                |                                   |                 |
|                  |                        |               |              |                                     | Career                 |                     |                           | New Base                         | New Loc                        | New<br>Total Adj                  |                 |
|                  |                        |               |              |                                     |                        |                     |                           |                                  |                                |                                   |                 |
| 3                | SOID                   | EDIPI         | Name         | EffDt                               | Path                   | Band                | Payarea                   | Pay                              | Rate                           | Pay                               | PRD             |
| 3<br>4           | SOID<br>6Z             | EDIPI         | Name         | EffDt<br>230101                     | Path<br>NJ             | Band<br>3           | Payarea<br>LA             | Pay<br>77112                     | Rate<br>34.89                  | Pay<br>104016                     | PRD 0           |
| 3<br>4<br>5      | SOID<br>6Z<br>8Y       | EDIPI         | Name         | EffDt<br>230101<br>230101           | Path<br>NJ<br>NH       | Band<br>3<br>4      | Payarea<br>LA<br>AQ       | Pay<br>77112<br>152771           | Rate<br>34.89<br>17.63         | Pay<br>104016<br>179705           | PRD 0           |
| 3<br>4<br>5<br>6 | SOID<br>6Z<br>8Y<br>9R | EDIPI         | Name         | EffDt<br>230101<br>230101<br>230101 | Path<br>NJ<br>NH<br>NH | Band<br>3<br>4<br>3 | Payarea<br>LA<br>AQ<br>ZX | Pay<br>77112<br>152771<br>109908 | Rate<br>34.89<br>17.63<br>16.5 | Pay<br>104016<br>179705<br>128043 | PRD 0<br>0<br>0 |

- REG\_XXXX\_SALARY.csv (includes the GPI (894), CRI increase (891) and Carryover Award (885))
- REG\_XXXX\_SALARY\_losses.csv (these files include the transactions for any records identified as AcqDemo losses by the pay pools and includes the GPI (894), CRI increase (891) and Carryover Award (885))

|   | Α    |    | В    |   | C    |   | D      |    | E          | F     |    | G      |    | Н       | - I   |    | J       | K       | L       | М       | N     |     |
|---|------|----|------|---|------|---|--------|----|------------|-------|----|--------|----|---------|-------|----|---------|---------|---------|---------|-------|-----|
|   |      |    |      |   | Emp  |   |        |    | Current    |       |    | Rmk_Cc | d_ | Rmk_1_I | Rmk_C | d_ | Rmk_2_I | Rmk_Cd_ | Rmk_3_I | Rmk_Cd_ | Rmk_4 | 4_I |
| 1 | SOID | •  | SSAN | • | Name | • | Eff_Dt | •  | Basic Sa 💌 | DLEI  | ↓  | 1      | •  | ns 💌    | 2     | -  | ns 💌    | 3 🔹     | ns 💌    | 4 -     | ns    | •   |
| 2 | 51   |    |      |   |      |   | 2301   | 01 | 71954      | 23010 | )1 | 9Q3    |    | 2951    |       |    |         | 9Q5     | 1724    |         |       |     |
| 3 | 9Z   |    |      |   |      |   | 2301   | 01 | 71260      | 23010 | 01 | 9Q3    |    | 2922    |       |    |         | 9Q5     | 1333    |         |       |     |
| 4 | 8Y   |    |      |   |      |   | 2301   | 01 | 93577      | 23010 | 01 | 9Q3    |    | 3837    |       |    |         | 9Q5     | 2570    |         |       |     |
| 5 |      | 41 |      |   |      |   | 2301   | 01 | 102316     | 23010 | 01 | 9Q3    |    | 4195    | 9Q4   |    | 2535    |         |         |         |       |     |

 REG\_XXXX\_SALARY\_PRD-Other.csv (Based on the name these were people that had bad PRD [Pay Rate Determinant] codes in DCPDS - they would fail since the first check in DCPDS is whether the person is 0, J, K, or Y. Sent as information only so when the PRD is corrected, they might have the data.)

|   | А    | В    | С    | D      | E         | F      | G       | Н       | I.      | J       | K       | L       | М       | N       |
|---|------|------|------|--------|-----------|--------|---------|---------|---------|---------|---------|---------|---------|---------|
|   |      |      |      |        |           |        |         |         |         |         |         |         |         |         |
|   |      |      | Emp  |        | Current   |        | Rmk_Cd_ | Rmk_1_I | Rmk_Cd_ | Rmk_2_I | Rmk_Cd_ | Rmk_3_I | Rmk_Cd_ | Rmk_4_I |
| 1 | SOID | SSAN | Name | Eff_Dt | Basic Sal | DLEI   | 1       | ns      | 2       | ns      | 3       | ns      | 4       | ns      |
| 2 | 5R   |      |      | 230101 | 51864     | 230101 | 9Q3     | 2127    |         |         | 9Q5     | 1049    |         |         |

 REG\_XXXX\_unsentRecords.csv (this file will tell what employee records are not included due to some issue with the transaction)

|   | А           | В              | С          | D          | E          | F            | G           | Н            | I            | J           | K           | L       |
|---|-------------|----------------|------------|------------|------------|--------------|-------------|--------------|--------------|-------------|-------------|---------|
| 1 | This is for | these are rea  | cords from | your regio | n that wer | e pulled fro | om either A | All transact | ion files or | just the Sa | lary transa | ctions. |
| 2 | Pay pools   | will be handli | ng them m  | anually    |            |              |             |              |              |             |             |         |
| 3 |             |                |            |            |            |              |             |              |              |             |             |         |
| 4 | SOID        | EDIPI          | Name       | career pat | band       | base pay     | Missing T   | ransaction   |              |             |             |         |
| 5 | 9V          |                |            | NH         | 3          | 94797        | No Transa   | ctions       |              |             |             |         |
| 6 | 5R          |                |            | NH         | 3          | 94836        | No Transa   | ctions       |              |             |             |         |
| 7 | 8N          |                |            | NH         | 4          | 101901       | No Transa   | ctions       |              |             |             |         |
| 8 | 6V          |                |            | NH         | 3          | 72863        | No Transa   | ctions       |              |             |             |         |

Aca

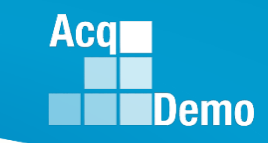

## CCAS Pay Transactions – Communicate to Employee

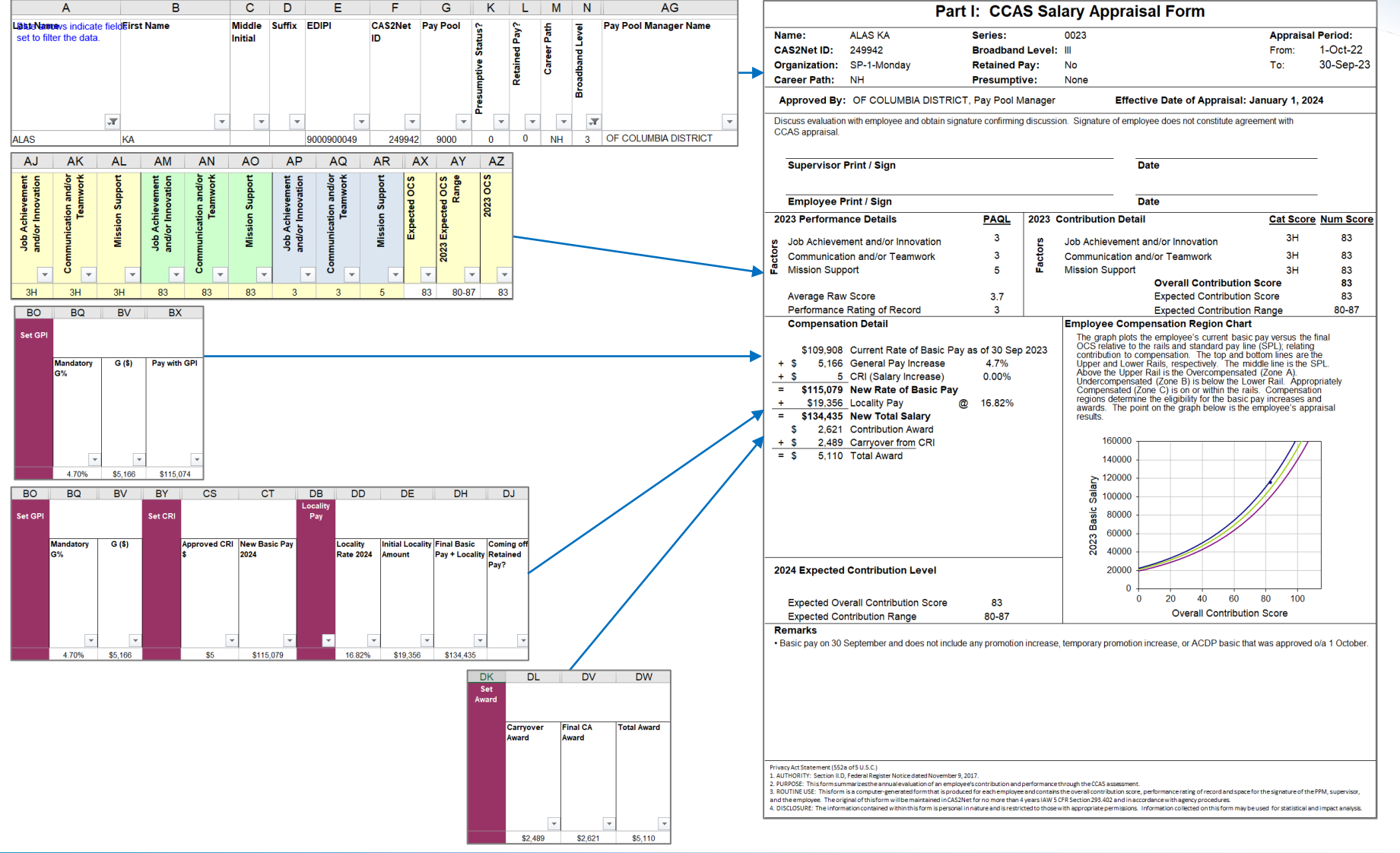

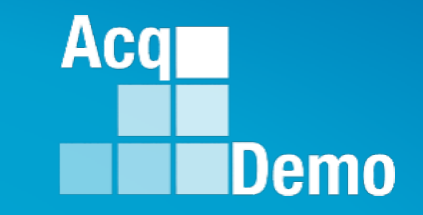

## "Turning" CAS2Net Database 27-28 January 2024

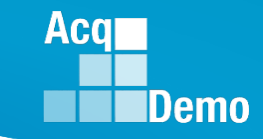

#### **Turning CAS2Net Database**

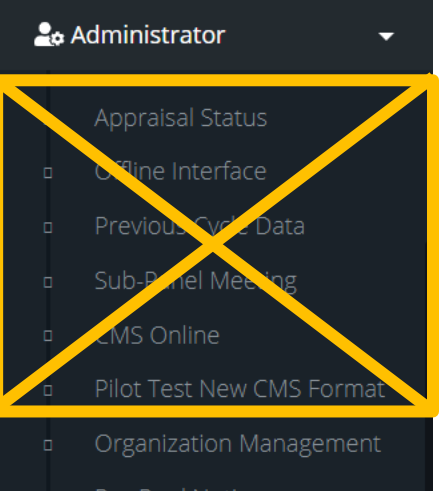

- Pay Pool Notices
- Archived Appraisals
- Reports
- Trusted Agent
- 🗉 🛛 🚝 CCAS Management 🚽
- 🗉 🛛 📇 User Management

#### • What does turning the Database mean?

- CAS2Net will update with FY23 CCAS results including approved locality and GPI per 2024 OPM guidance and pay pool decisions
- Modules will default to fiscal Year (FY24) vs. Performance Year (FY23)
- There will be no more Previous Cycle Data records, only the current User Profiles

#### • What does turning the Database look like?

- Appraisal Status, Offline Interface, Previous Cycle Data, CMS Online, Sub Panel Meeting, and Pilot Test New CMS Format modules will no longer be available
- The supervisor listed in Previous Cycle Data will have access to sign the Salary Appraisal Form, <u>and after the database</u> <u>is turned over, it will be the supervisor in</u> <u>the User Profile</u>

| 20/ | Administrator         | •    |
|-----|-----------------------|------|
|     | Organization Manageme | erit |
|     | Pay Pool Notices      |      |
|     | Archived Appraisals   |      |
|     | Reports               |      |
|     | Trusted Agent         |      |
|     | ∰ CCAS Management     | Ŧ    |
|     | 🚢 User Management     | ÷    |

Acq Demo

## **CAS2Net User Profile Data**

- Once the AcqDemo Program Office marks validated Pay Pools as Completed, the administrator will be able to release the pay pool results for supervisor communication.
- The New Basic Pay (2024) listed in Previous Cycle Data will automatically update the User Profiles once the Data Base is turned over.

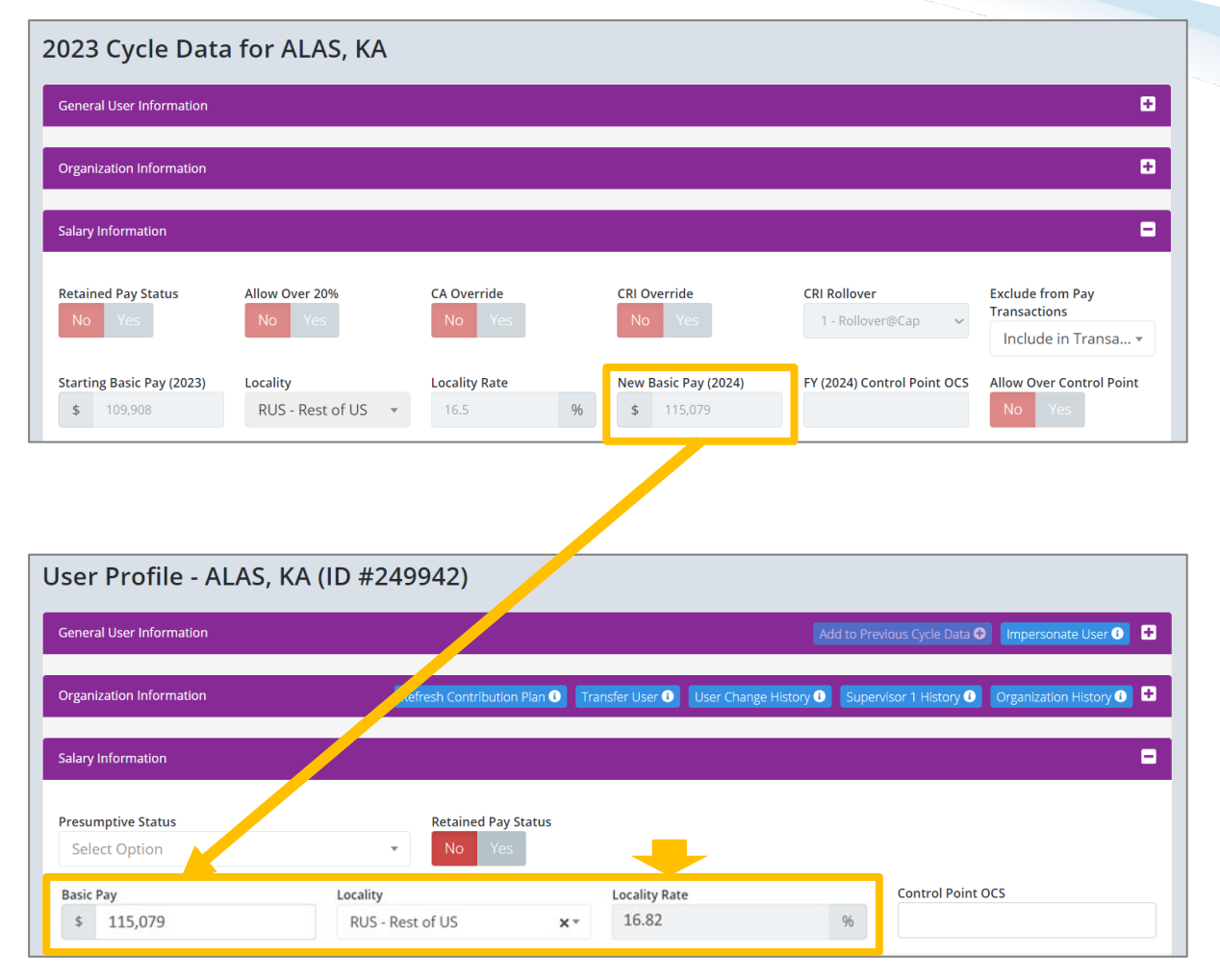

#### **Refresh Contribution Plan Data**

**Reminder:** Until the Database is turned over, the employee's FY24 Contribution Plan will list the employee's FY23 Expected OCS and Range.

|                         |           | Contribu       | ution Pla                      | an for            | ANA I          | LOUIS                  | <b>51</b> (Appr              | oved)               |                                                       |                         |                                    |                                             |             |    |                               |
|-------------------------|-----------|----------------|--------------------------------|-------------------|----------------|------------------------|------------------------------|---------------------|-------------------------------------------------------|-------------------------|------------------------------------|---------------------------------------------|-------------|----|-------------------------------|
|                         |           | General Inform | nation                         |                   |                |                        |                              |                     |                                                       |                         |                                    | •                                           |             |    |                               |
|                         |           |                |                                |                   |                |                        |                              | Fiscal Year:        |                                                       |                         |                                    |                                             |             |    |                               |
|                         |           | Supe           | ervisor Level 1:<br>LEE, JERRY |                   | Su             | ıpervisor l            | Level 2:                     | 2023                | Sub-Panel Manage                                      | er:<br>//BIA            | Pay Pool Mana<br>DISTRICT, OF COLU | ger:<br>JMBIA                               |             |    |                               |
|                         |           | Broa           | adband Level:<br>IV            |                   | Ос<br>0801 - С | cupationa<br>GENERAL E | <b>l Series:</b><br>NGINEERI | NG NH -<br>Techni   | Career Path:<br>Business Managem<br>cal Management Pr | nent and<br>ofessional  | Expected 0                         | OCS and Ra<br>- 87 - 91                     | nge:        |    |                               |
| set to filter the data. |           |                |                                | Appraisa          | al Sumr        | nary                   |                              |                     |                                                       | Com                     | pensation Su                       | mmary                                       |             |    |                               |
| Last Name               | First Nai | me             | CY2024<br>Expected<br>OC S     | Expected :<br>OCS | elta OCS       |                        | Rail<br>Position             | CY2023 Basic<br>Pay | : G (\$)                                              | Approved CR             | I New Basic<br>Pay 2024            | New Basic<br>Pay + Locality<br>2024         | Total Awa   | rd | Approved CRI<br>+ Total Award |
|                         | T         | •              | <b>*</b>                       | N                 | <b>–</b>       | -                      | •                            |                     | · ·                                                   |                         | · ·                                |                                             |             | -  | -                             |
| LOUISI                  | ANA       | 1              | 91                             | 87                | 92             | 5                      | В                            | \$118,014           | \$5,547                                               | \$9,524                 | \$133,085                          | \$155,044                                   | \$14,64     | 15 | \$24,169                      |
|                         |           | Contribu       | ution Pla                      | an for            | ANA            | LOUI                   | SI (Appi                     | roved)              |                                                       | \$                      |                                    | -                                           |             |    |                               |
|                         |           |                |                                |                   |                |                        |                              | Fiscal Year:        | *                                                     |                         |                                    |                                             |             |    |                               |
|                         |           | Supe           | ervisor Level 1:<br>LEE, JERRY |                   | S              | upervisor              | Level 2:                     | I                   | Sub-Panel Manag<br>DISTRICT, OF COLUN                 | er:<br>MBIA             | Pay Pool Mana<br>DISTRICT, OF COLI | ger:<br>JMBIA                               |             |    |                               |
|                         |           | Broa           | adband Level:<br>IV            |                   | Oc<br>0801 - ( | cupationa<br>GENERAL E | al Series:<br>ENGINEERI      | ING NH -<br>Techn   | Career Path:<br>Business Managen<br>cal Management Pr | nent and<br>rofessional | Expected<br>FY2023                 | <b>OCS and R</b> a<br>3: 84 - <b>87</b> - 9 | ange:<br>)1 |    |                               |

Acq

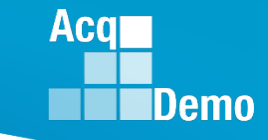

## **Refresh Contribution Plan Data**

 Once the database is turned, the employee's FY24 Contribution Plan will update to reflect their new Expected OCS and Range base on their 2024 basic pay.

| Contribution Plan fo              | or ANA LOUISI (Approved)                           | 3                                                                                 |                                            |                |
|-----------------------------------|----------------------------------------------------|-----------------------------------------------------------------------------------|--------------------------------------------|----------------|
| General Information               |                                                    |                                                                                   | •                                          |                |
|                                   | Fisca<br>20                                        | al Year:<br>124 ·                                                                 |                                            |                |
| Supervisor Level 1:<br>LEE, JERRY | Supervisor Level 2:                                | Sub-Panel Manager:<br>DISTRICT, OF COLUMBIA                                       | Pay Pool Manager:<br>DISTRICT, OF COLUMBIA |                |
| Broadband Level:<br>IV            | Occupational Series:<br>0801 - GENERAL ENGINEERING | Career Path:<br>NH - Business Management and<br>Technical Management Professional | Expected OCS and<br>FY2023: 84 - 87        | Range:<br>- 91 |
|                                   |                                                    |                                                                                   |                                            |                |
| Contribution Plan fo              | or ANA LOUISI (Approved)                           | $\searrow$                                                                        |                                            |                |
| General Information               |                                                    |                                                                                   |                                            |                |
|                                   | Fisca                                              | al Year:                                                                          |                                            |                |
|                                   | 20                                                 | )24 🔻                                                                             |                                            |                |
| Supervisor Level 1:<br>LEE, JERRY | Supervisor Level 2:                                | Sub-Panel Manager:<br>DISTRICT, OF COLUMBIA                                       | Pay Pool Manager:<br>DISTRICT, OF COLUMBIA |                |
| Broadband Level:<br>IV            | Occupational Series:<br>0801 - GENERAL ENGINEERING | Career Path:<br>NH - Business Management and<br>Technical Management Professional | Expected OCS and<br>85 -88 - 92            | Range:         |

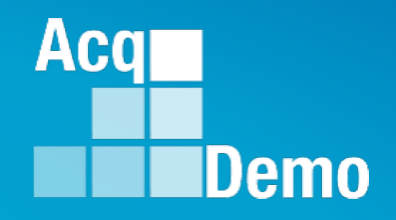

## Releasing, Accessing, and Signing FY23 Salary Appraisal Forms

## **Release Pay Pool Results**

- Once the AcqDemo Program Office marks validated Pay Pools as "Complete", the administrator will be responsible for notifying and releasing appraisals to supervisors.
- To release appraisals to supervisor, the Administrator goes to:
  - Menu > Administrator
    - > Appraisal Status
  - Choose preferred organization
  - Click "Release Pay Pool"

 Pop-up ...
 "Release Pay Pool" click Yes

| neral Information                            |                          |                          |                           |       |                      |                         |                  |                       |             |                    |
|----------------------------------------------|--------------------------|--------------------------|---------------------------|-------|----------------------|-------------------------|------------------|-----------------------|-------------|--------------------|
|                                              |                          |                          |                           |       | Fiscal Year          |                         |                  |                       |             |                    |
|                                              |                          |                          |                           |       | 2023                 | Ŧ                       |                  |                       |             |                    |
| ganization Levels                            |                          |                          |                           |       |                      |                         |                  | Release Pa            | ay Pool 📀   | set Data Table 🗢 🛛 |
| ow 10 🗸 entries                              | ;                        |                          |                           |       |                      |                         |                  |                       | Search:     |                    |
| Organization                                 | Manager ↓↑               | Appraisals<br>Started ↓↑ | Appraisals<br>Complete ↓ĵ | Total | Percent<br>Completed | Average<br>Delta<br>OCS | Std<br>Deviation | Lock CMS<br>Uploads 👫 | Lock Scores | Lock<br>Narratives |
| *9000 - 9000 Macro<br>Free Pay Pool          | DISTRICT, OF<br>COLUMBIA | 57                       | 57                        | 57    | 100.00%              | 0.16                    | 1.88             |                       | No Yes      | No Yes             |
| 9000-Sp-Friday - 9000<br>Sub-Panel Friday    | DELA, WARE               | 11                       | 11                        | 11    | 100.00%              | -1.09                   | 2.31             | No Yes                | No Yes      | No Yes             |
| 9000-Sp-Monday -<br>9009 Sub-Panel<br>Monday | CALI, FORNIA             | 10                       | 10                        | 10    | 100.00%              | 1.10                    | 2.91             | No Yes                | No Yes      | No Yes             |
| lease Pay P                                  | ool                      |                          |                           |       |                      |                         | ×                |                       |             |                    |
| Are you sure                                 | e want to                | release                  | the annua                 | al ap | praisals             | back to                 | o the            |                       |             |                    |
| 2                                            | sup                      | ervisors f               | or this pa                | iy po | ol?                  |                         |                  |                       |             |                    |
|                                              |                          |                          |                           |       |                      |                         |                  |                       |             |                    |

Aca

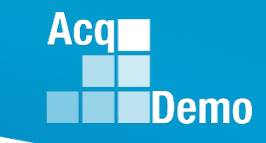

#### **Un-release Pay Pool Results**

• To un-release or **Rollback Released Pay Pool** appraisals to supervisor, the Administrator goes to:

Appraisal Status for 9000 - 9000 Macro Free Pay Pool (Locked)

- Menu > Administrator
  - > Appraisal Status
- Choose preferred organization
- Click "Rollback Released Pay Pool"

 Pop-up ...
 "Un-release Pay Pool" click Yes

| Gener              | ral Information                                               |                             |                           |                        |       |                      |                         |                  |                       |               | •                    |
|--------------------|---------------------------------------------------------------|-----------------------------|---------------------------|------------------------|-------|----------------------|-------------------------|------------------|-----------------------|---------------|----------------------|
|                    |                                                               |                             |                           |                        |       | Fiscal               | Year<br>3 •             |                  |                       |               |                      |
| Organ              | ization Levels                                                |                             |                           |                        |       |                      |                         | Rollba           | ck Released           | Pay Pool 📀    | Reset Data Table 🗢 🗖 |
| Show               | Show 10 v entries Search:                                     |                             |                           |                        |       |                      |                         |                  |                       |               |                      |
| Org                | ganization 💵                                                  | Manager 賃                   | Appraisals<br>Started 🏼 👫 | Appraisals<br>Complete | Total | Percent<br>Completed | Average<br>Delta<br>OCS | Std<br>Deviation | Lock CMS<br>Uploads 🎝 | Lock Scores 🕼 | Lock<br>Narratives 👫 |
| *90<br>Mac<br>Poo  | 000 - 9000<br>icro Free Pay<br>pl                             | DISTRICT,<br>OF<br>COLUMBIA | 57                        | 51                     | 57    | 89.47%               | 0.18                    | 1.99             |                       | No Yes        | No Yes               |
| 900<br>- 90<br>Pan | 00-Sp-Friday<br>000 Sub-<br>nel Friday                        | DELA,<br>WARE               | 11                        | 9                      | 11    | 81.82%               | -1.33                   | 2.49             | No Yes                | No Yes        | No Yes               |
| Un-                | Un-release Pay Pool ×                                         |                             |                           |                        |       |                      |                         |                  |                       |               |                      |
| Aı                 | Are you sure want to un-release the annual appraisals from to |                             |                           |                        |       |                      |                         |                  |                       |               |                      |

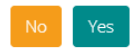

#### CAS2Net > Organization Management > Organization Details - NEW

New in CAS2Net ... Allow Supervisor to Partially Release Annual

| Organization Details under A     | cqDemo - AcqDemo-PMO                     | Show UIC/PAS 🚯 | Refresh Contribution Plans 🕂            | Refresh Managers for Annuals 🕂 | Move 🕀 🛛 Delete 🕂 🖃    |
|----------------------------------|------------------------------------------|----------------|-----------------------------------------|--------------------------------|------------------------|
| CAS2Net Id                       | Is Pay Pool Start Date No Yes 08-01-2022 |                |                                         |                                |                        |
| Pay Pool ld<br>9000              | Name<br>9000 Macro Free Pay Pool         |                | Description<br>9000 Macro Free Pay Pool |                                |                        |
| First Year<br>No Yes             | Use Mandatory Objective                  | s              | Contribution Plan by Factors            | Require Employ                 | ee Initiate and Submit |
| Require Approved Plan            | Require Approved Midpo                   | nt             | Supervisor Enters Numeric S             | cores Require Supervi          | isor 2 Approval        |
| Time Off Award<br>No Yes         | Can Pro-Rate CA                          |                | Can Set Cash Differential               | Control Point By<br>No Yes     | y ocs                  |
| Manager Can Access CMS<br>No Yes | Add CRI Remainder to CA                  |                | Allow Supervisor to<br>Annual<br>No Yes | o Partially Release            | Cancel                 |
| hange                            | isor to Partially Release                | to             | Allow Supervisor<br>Annual<br>No Yes    | to Partially Release           | then                   |

• Allow Supervisor to Partially Release Annual – Scores or Narratives

Aca

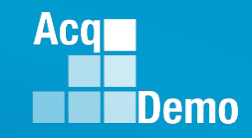

| Allow Su<br>Annual | uperviso | r to Partially Release |
|--------------------|----------|------------------------|
| No                 | Yes      |                        |

- Supervisor > Annual Assessments
- Selects a Name

| 9 | Supervisor 🗸                               | Employee Annual Assessments - Supe | ervisor 1  |                   |              |              | •                 |
|---|--------------------------------------------|------------------------------------|------------|-------------------|--------------|--------------|-------------------|
| 0 | Contribution Plans<br>Midpoint Assessments | Show 25 🗸 entries                  |            |                   |              | Sear         | rch:              |
|   | Annual Assessments                         | Status<br>pay                      | Name       | Email             | Supervisor 1 | Supervisor 2 | Date Communicated |
|   | Salary Appraisals                          | Pay Pool Approved                  | ALA, BAMA  | JERRY.LEE@DAU.EDU | LEE, JERRY   |              |                   |
|   | Additional Feedback                        | Pay Pool Approved                  | ALAS, KA   | JERRY.LEE@DAU.EDU | LEE, JERRY   |              |                   |
|   | Closeout Assessments                       | Pay Pool Approved                  | AR, KANSAS | JERRY.LEE@DAU.EDU | LEE, JERRY   |              |                   |
|   | Grievances                                 | Pay Pool Approved                  | ARI, ZONA  | JERRY.LEE@DAU.EDU | LEE, JERRY   |              |                   |
|   | ACDP Assessments                           |                                    |            |                   |              |              |                   |

- Archived Appraisals
- Reports

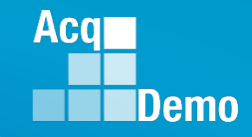

Supervisor sees new button

•

Partial Release to Employee

| Annual Assessmen                  | t for KA ALAS (Pay Pool Approv                        | ed)                                                                     |                                                           |          |
|-----------------------------------|-------------------------------------------------------|-------------------------------------------------------------------------|-----------------------------------------------------------|----------|
| General Information               |                                                       |                                                                         |                                                           | •        |
|                                   |                                                       | Fiscal Year:<br>2023 👻                                                  |                                                           |          |
| Supervisor Level 1:<br>LEE, JERRY | Supervisor Level 2:                                   | Sub-Panel Manage<br>CALI, FORNIA                                        | r: Pay Pool Manager                                       | :<br>BIA |
| Broadband Level:<br>III           | Occupational Series:<br>0023 - OUTDOOR RECREATION PLA | Career Path:<br>NNING NH - Business Management a<br>Management Professi | Expected OCS and Ra<br>nd Technical 80 - 83 - 87<br>ional | nge:     |
| Current Contribution Plan Details |                                                       |                                                                         |                                                           | •        |
|                                   | Contri                                                | ibution Plan Effective Date                                             |                                                           |          |
| Cancel Save                       | Modify Partial Re                                     | elease to Employee                                                      | Sign and Release to Em                                    | ployee   |
| visor still has                   | s the option to                                       | Sign and Relea                                                          | ase to Employee                                           |          |

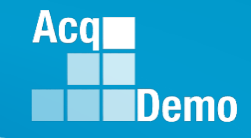

- If the supervisor clicks on Partial Release to Employee
- Supervisor sees a pop-up .... Partially Release Annual Assessment

| Partially Release Annual Assessment |                    |          |  |  |  |  |  |  |
|-------------------------------------|--------------------|----------|--|--|--|--|--|--|
| Release ScoresNoYes                 | Release Narratives |          |  |  |  |  |  |  |
|                                     | Car                | cel Save |  |  |  |  |  |  |

• Selects ether Release Scores or Release Narratives (cannot select both)

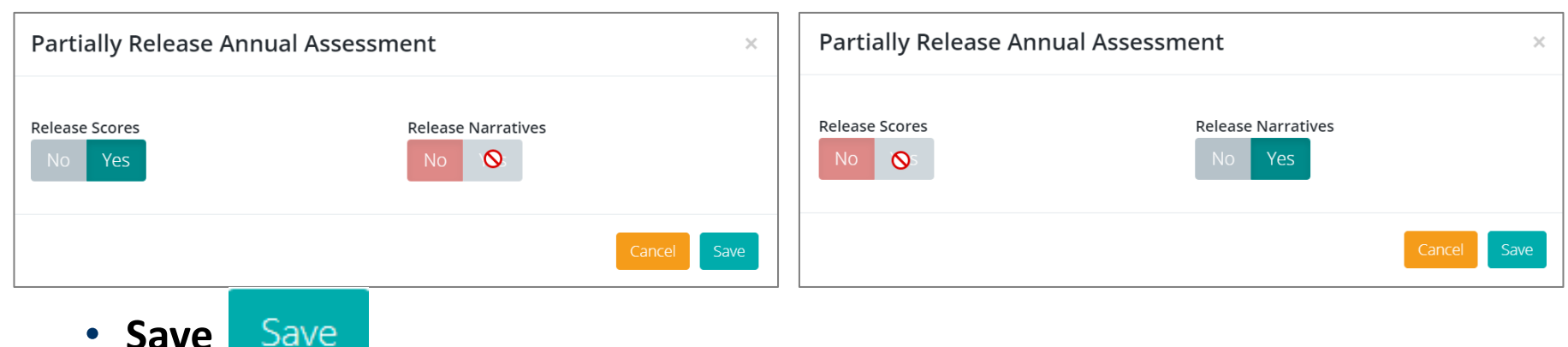

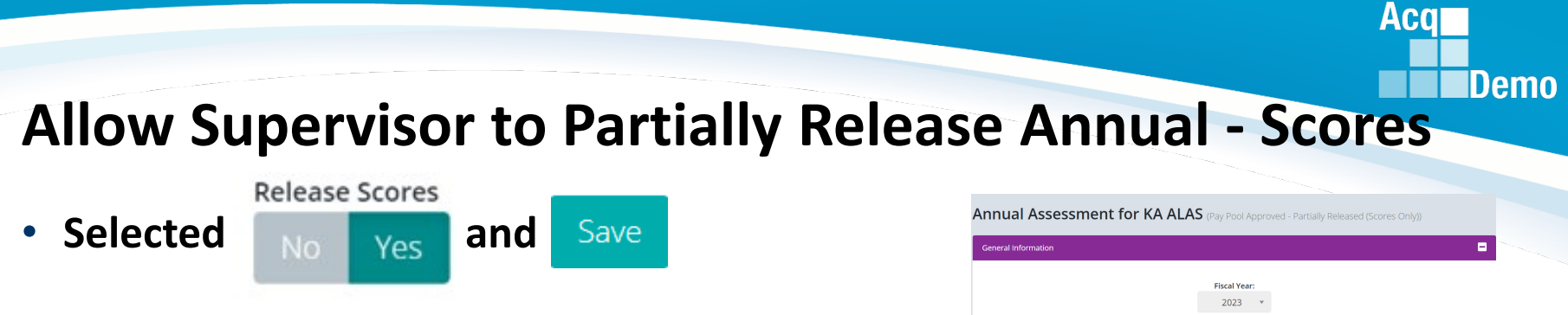

 The Supervisor's version of the Annual Assessment will have scores and narratives, and the Salary Appraisal Form (from Supervisor > Report) will have scores, narratives, and compensation

| CCAS SALARY APPRAIS                                                                                                    | SAL DOCUMENT F<br>ary Appraisal Form                                                 | DR 2023                                                                                                    |                                                                                                    |
|----------------------------------------------------------------------------------------------------|--------------------------------------------------------------------------------------|----------------------------------------------------------------------------------------------------|----------------------------------------------------------------------------------------------------|
| Name: ALAS, KA Series:<br>CAS2NetID: 249942 Broadba                                                                                                    | oo23<br>and Level:                                                                   | Appraisal Period:<br>Frem: 10-01-2022 2023                                                                                                    | Job Achievement and/or Innovation Communication and/or Teamwork Mission Support Supervisor 1 Approval                                                                                                    |
| Organization: 9000-Sp-Monday Retainer<br>Career Path: NH Presum                                                                                                    | ad Pay: No<br>nptive: None                                                           | Te: 09-30-2023 9000-Sp-Monday                                                                                                    |                                                                                                    |
| Approved By: DISTRICT, OF COLUMBIA, Pay Pool Ma<br>Discuss evaluation with employee and obtain signature config                                                                                                    | lanager Effective C                                                                  | ate of Appraisal: 01-01-2024 83                                                                                                    |                                                                                                    |
| agreement with CCAS appraisal.                                                                                                    | and a contract of the ort                                                            |                                                                                                    | Factor Description                                                                                                    |
| LEE, JERRY                                                                                                    |                                                                                      | Date                                                                                                    |                                                                                                    |
| ALAS, KA                                                                                                    |                                                                                      | Delte                                                                                                    | Employee Assessment                                                                                                    |
| 2023 Performance Details PACE 2023<br>2 Job Achievement and/or Innovation 3 2 Job A<br>Communication and/or Temperate 3 2 Com                                                                                                    | 3 Contribution Details<br>Achievement and/or Innovation                              | Catiscore Numiscore the use of appropriate the use of appropriate the use of appropriate the second second | Produced desired results, in the needed timeframe, with the appropriate level of supervision through the use of appropriate knowledge, skills, abilities and understanding of the technical                                                                                                    |
| Mission Support 3 Z Missi                                                                                                    | ion Support<br>Overall Contribution Sci                                              | 4L 83 nd displays personal<br>re 83 id address of responsibility.                                                                                                    | requirements of the job. Achieved, demonstrated, and maintained the appropriate qualifications necessary to assume and execute key acquisition and/or support requirements.                                                                                                    |
| Average Raw Score 3.0<br>Performance Rating of Record 3                                                                                                    | Expected Contribution So<br>Expected Contribution                                    | re 83 primand, coworkers and<br>80 - 87 ts diverse ideas and                                                                                                    | Demonstrated skilled critical thinking in identifying, analyzing, and solving complex issues, as appropriate. Took and displayed personal accountability in leading, overseeing, guiding, and solving complex issues, as appropriate and accountability in leading, overseeing, guiding, and solving complex issues, as appropriate and accountability in leading, overseeing, guiding, and solving complex issues, as appropriate and displayed personal accountability in leading, overseeing, guiding, and solving complex issues, as appropriate and accountability in leading, overseeing, guiding, and solving complex issues, as appropriate and accountability in leading, overseeing, guiding, and solving complex issues, as appropriate and accountability in leading, overseeing, guiding, and solving complex issues, as appropriate and accountability in leading, overseeing, guiding, and solving complex issues, as appropriate and accountability in leading, overseeing, guiding, and solving complex issues, as appropriate and accountability in leading, overseeing, guiding, and solving complex issues, as appropriate and accountability in leading, overseeing, guiding, and solving complex issues, as appropriate and accountability in leading, overseeing, guiding, and solving complex issues, as appropriate and accountability in leading, overseeing, guiding, and solving complex issues, as appropriate and accountability in leading, overseeing, guiding, and solving complex issues, as appropriate and accountability in leading, overseeing, guiding, and solving complex issues, as appropriate and accountability in leading, overseeing, guiding, and solving complex issues, as appropriate and accountability in leading, overseeing, guiding, accountability in leading, overseeing, guiding, accountability in leading, accountability in leading, accountability in leading, accountability in leading, accountability in leading, accountability in leading, accountability in leading, accountability in leading, accountability in leading, accountability in leading, acc |
| Compensation Detail                                                                                                    | CCA                                                                                  |                                                                                                    | and/or managing programs and projects within assigned areas or responsioning. Who was amery, encienciand or acceptable quarky, completed work met project program objectives,<br>leadership and/or supervision effectively promoted commitment to preasingation peak.                                                                                                    |
| \$109,908 Current Rate of Base Pay on 9/30/202     * \$5,166 General Pay Increase     * \$5,068 (Salary Increase) 0.00                                                                                                    | Name: ALAS, KA                                                                       | Rater: LEE, JERRY Org: 9000-Sp-Monday                                                                                                    |                                                                                                    |
| \$115,079 New Rate of Base Pay<br>+ \$19,356 Localty Pay 16.82                                                                                                    | Broadband Level:                                                                     | Occupational Series: Career Path: Expected OCS:<br>0023 - OUTDOOR NH - Business Management 83<br>PCODE 31/04 DI AMANDA and Tradenical Management 83                                                                                                    |                                                                                                    |
| \$134,435 New Total Salary<br>\$2,622 Contribution Award                                                                                                    | L                                                                                    | Professional Professional                                                                                                    |                                                                                                    |
| (+ \$2,500 Carryover from CRI)<br>(= \$5,122 Total Award)                                                                                                    | Part II: Supervisor J                                                                | CCAS SALARY APPRAISAL DOCUMENT FOR 2023                                                                                                    | Categorical Score: 3H Numeric Score: 33 Performance Score: 3                                                                                                    |
| 2024 Expected Contribution Level<br>Expected Overall Contribution Score: 83                                                                                                    | Method of Communicat                                                                 | customers informed of work-related issues, developments, and statuses. Actively sought and promoted diverse ideas and<br>inputs. Works well with others to accomplish mission requirements. Work was timely, efficient and of acceptable quality.<br>Communications was ideas to conclude and the proposed have build because and acceptable quality.                                                                                                    |                                                                                                    |
| Expected Contribution Range: 80 - 87                                                                                                    | Instruction: Provide comments (<br>and a score of each factor.                       | Osteried teamwork, enhanced customer relations, and actively promoted rapport with customers. Work was timely, efficient<br>and of acceptable quality. Communications were clear, concise, and at the appropriate level. Personal and organizational<br>conceptable quality.                                                                                                    | Supervisor 1 Assessment                                                                                                    |
|                                                                                                    | Job Achievement a                                                                    | interactions emitting and insured dealeredite, emissione counter results, and actively promoted support wen counters.                                                                                                    | Produced desired results in the needed timeframe with the appropriate level of supervision through the use of appropriate knowledge skills, abilities and understanding of the technical                                                                                                    |
| Remarks Pressy Ad Statement (MSa of LUX.C.)                                                                                                    |                                                                                      | Mission Support 4L 83 3                                                                                                    | requirements of the job. Achieved, demonstrated, and maintained the appropriate qualifications necessary to assume and execute key acquisition and/or support requirements.                                                                                                    |
| <ol> <li>ACM/MOTEV. Senders 10, Product Regular Volume data: Namenia 9, 2017.</li> <li>PAPODE: This how no surventarias the lase smart a readation of an empiryout contribution and path<br/>3 (SOUTHE USE). This how is a semplare generated how hold on the contract of the sender of a<br/>survey of the senders. The adjustment of the sender of the mediated in CASD for the neuron<br/>survey.</li> </ol> | Produced desired results<br>knowledge, skills, abilities                             | EMPLOYEE ASSESSMENT:                                                                                                    | Demonstrated skilled critical thinking in identifying, analyzing, and solving complex issues, as appropriate. Took and displayed personal accountability in leading, overseeing, guiding,                                                                                                    |
| 6.2003.00.00.00.00 bits internation sandared addiss this form is personal in native and is well-taked<br>impact analysis.                                                                                                    | maintained the appropria<br>Demonstrated skilled critic                              | Possessed an operational understanding of the organizational goals and priorities and fully complied with administrative<br>policies, regulations and procedures when performing job operations. Worked with outstmers to develop a mutual<br>understanding of their resultivents. Probed for detail, as a sourceivite, and paid attention to orusial details of needs or                                                                                                    | and/or managing programs and projects within assigned areas of responsibility. Work was timely, efficient and of acceptable quality. Completed work met project/program objectives.                                                                                                    |
|                                                                                                    | responsibility. Work was t<br>Leadership and/or superv                               | requests. Monitored and influenced cost parameters of work, tasks, and projects, ensured an optimum balance between cost<br>and value. Established priorities that reflected mission and organizational needs. Work was timely, efficient and of acceptable<br>mathy. Becarrows were utilized effortively to accommode mission/Beinellike, adaptable, adaptable, and diricheness were entried                                                                                                    | Leadership and/or supervision effectively promoted commitment to organization goals.                                                                                                    |
|                                                                                                    |                                                                                      | appropriately.                                                                                                    |                                                                                                    |
|                                                                                                    | SUPERVISOR ASSESS<br>Produced desired results                                        | SUPERVISOR ASSESSMENT:<br>Possessed an operational understanding of the groanizational opera and fully complete with administrative                                                                                                    | Job Achievement and/or innovation Communication and/or learnwork Mission Support Supervisor LApproval                                                                                                    |
|                                                                                                    | maintained the appropria<br>Demonstrated skilled crit                                | policies, regulations and procedures when performing jeb operations. Worked with customers to develop a mutual<br>understanding of their requirements. Probed for detail, as appropriate, and paid attention to crusial details of needs or<br>mounts. Monitorian data information provided to the standard and an optimaria develop the balance cost<br>and an optimaria.                                                                                                    |                                                                                                    |
|                                                                                                    | personal accountability in<br>responsibility. Work was t<br>Leadership and/or superv | and value. Established priorities that reflected mission and organizational needs. Work was timely, efficient and of acceptable<br>quality. Resources were utilized effectively to accomptish mission. Flexibility, adaptability, and decisiveness were exercised                                                                                                    | Method(s) of Communication Date Communicated                                                                                                    |
|                                                                                                    | Commission and                                                                       | abba rheasail.                                                                                                    | □ Face To Face To Face                                                                                                    |
|                                                                                                    | Communication and                                                                    |                                                                                                    |                                                                                                    |
|                                                                                                    | Effectively communicated                                                             |                                                                                                    | United Contractions                                                                                                    |
|                                                                                                    | inputs. Works well with of<br>Communications were cle                                |                                                                                                    | □ Other                                                                                                    |
|                                                                                                    | fostered teamwork, enha<br>and of acceptable quality<br>interactions exhibited and   |                                                                                                    |                                                                                                    |
|                                                                                                    |                                                                                      |                                                                                                    |                                                                                                    |
|                                                                                                    | SUPERVISOR ASSESS                                                                    |                                                                                                    | Average Performance Score: 3.0                                                                                                    |
|                                                                                                    |                                                                                      |                                                                                                    | Uverall vertormance Score (ROR): 3<br>Expected OCS: 83                                                                                                    |
| -                                                                                                    |                                                                                      |                                                                                                    | Overall Contribution Score (OCS): 83                                                                                                    |
|                                                                                                    |                                                                                      |                                                                                                    | Rail Position: C1                                                                                                    |
|                                                                                                    |                                                                                      | Page 4 of 4                                                                                                    | Cancel Save Modify Sign and Release to Employee                                                                                                    |
|                                                                                                    |                                                                                      | C. ANALYSIC CROCK Law                                                                                                    |                                                                                                    |
|                                                                                                    |                                                                                      |                                                                                                    |                                                                                                    |

Yes

and

Save

- When the supervisor selected
- CAS2Net sends an email to the employee (Scores Only)

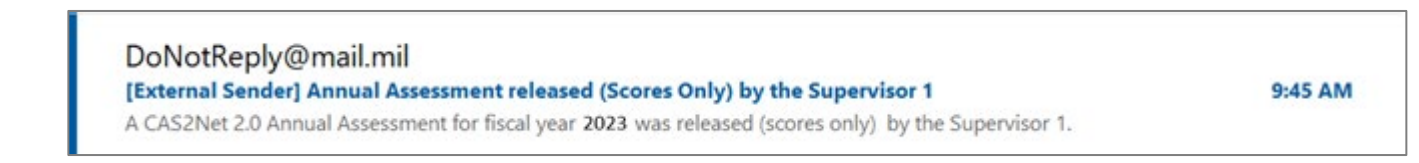

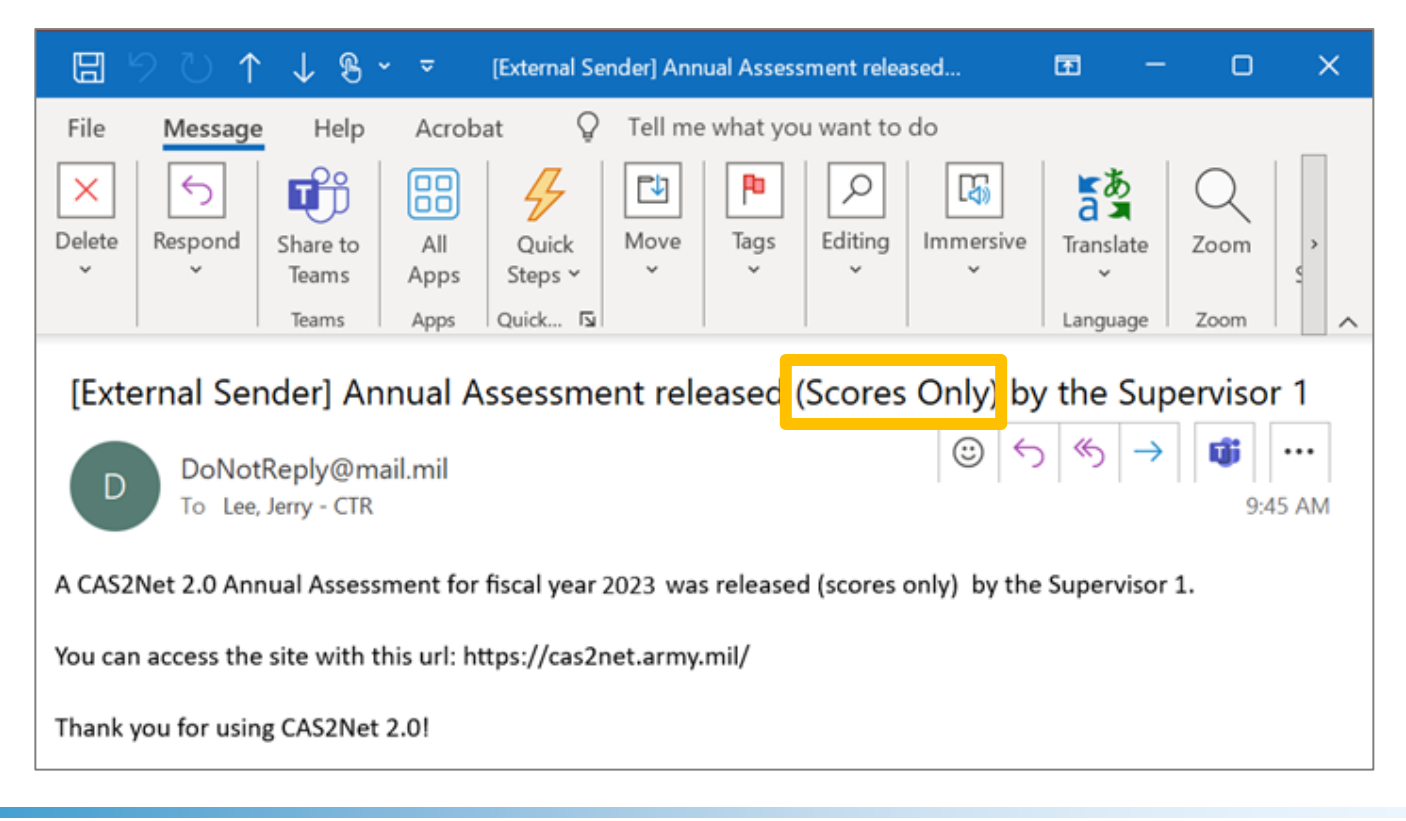

Aca

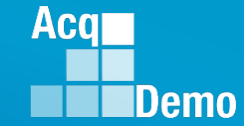

| 🖵 Home     | - |                                                                           |   |
|------------|---|---------------------------------------------------------------------------|---|
| 온 Employee | - | Welcome to CAS2Net 2.0                                                    |   |
|            | « | User Notifications                                                        | - |
|            |   | 12-27-2023 - Annual Assessment released (Scores Only) by the Supervisor 1 |   |

- User Notification in CAS2Net (Scores Only)
- Employee sees only scores (no supervisor narratives) in the Annual Assessment and Employee > Reports > Salary Appraisal Form

|                                                                                                    | CCAS SALARY APPRAISAL DOCUMENT FOR 2023                                                                                                    | CCAS SALARY APPRAISAL DOCUMENT FOR 2023                                                                                                    |
|----------------------------------------------------------------------------------------------------|----------------------------------------------------------------------------------------------------|----------------------------------------------------------------------------------------------------|
| Annual Assessment for KA ALAS (Pay Pool Approved - Partially Released (Scores Only)                                                                                                    | Part I: CCAS Salary Appraisal Form                                                                                                    | Name: ALAS, KA Rater: LEE, JERRY Org: 9000-Sp-Monday                                                                                                    |
|                                                                                                    | Name: ALAS, KA Series: 0023 Appraisal Period:<br>CAP2NetRy 2/0012 Beachard Level: III Form 10.01.2022                                                                                                    | Broadband Level: Occupational Series: Career Path: Expected OCS:                                                                                                    |
|                                                                                                    | Organization: 9000-Sp-Monday Retained Pay: No To: 09-30-2022<br>Career Path: NH Presumptive: None                                                                                                    | RECREATION PLANNING and Technical Management<br>Professional                                                                                                    |
|                                                                                                    | Approved By: DISTRICT, OF COLUMBIA, Pay Pool Manager Effective Date of Appraisal: 01-01-2024                                                                                                    |                                                                                                    |
| Job Achievement and/or Innovation Communication and/or Teamwork Mission Support                                                                                                    | Discuss evaluation with employee and obtain signature confirming discussion. Signature of employee does not constitute                                                                                                    | Contribution Planning:                                                                                                    |
|                                                                                                    | agreement and core appraisa.                                                                                                    | Mandatory CCAS SALARY APPRAISAL DOCUMENT FOR 2023                                                                                                    |
|                                                                                                    | LEE, JERRY Date                                                                                                    | Expected C Name: ALAS, KA Rater: LEE, JERRY Org: 9000-Sp-Monday<br>Produces de                                                                                                    |
| Factor Description                                                                                                    | ALAS, KA Date                                                                                                    | knowledge, Broadband Level: Occupational Series: Career Path: Expected OCS:<br>the appropri III 0023 - OUTDOOR NH - Business Management 83                                                                                                    |
| local boar picer                                                                                                    | 2023 Performance Details PAQL 2023 Contribution Details CatScore NumScore                                                                                                    | skilled critical RECREATION PLANNING and recrimical management<br>accountabili                                                                                                    |
| Employee Assessment                                                                                                    | Sob Achievement and/or Innovation 3 Sob Achievement and/or Innovation 3H 83     Communication and/or Teamwork 3H 83                                                                                                    | Effectively c<br>customers is                                                                                                    |
|                                                                                                    | K Mission Support 3 K Mission Support 4L 83                                                                                                    | Inputs. Work Part II: Supervisor Assessment                                                                                                    |
| Produced desired results, in the needed timetrame, with the appropriate level of supervision through the use of appropriate knowledge, skills,                                                                                                    | Average Raw Score 3.0 Expected Contribution Score 83                                                                                                    | policies, reg Method of Communication: Date Conducted:                                                                                                    |
| abilities and understanding or the technical requirements or the Job. Actineted, and maintained the appropriate qualifications<br>persons to active and execute fear sequirements or the Job. Actineted, and maintained the appropriate qualifications<br>and the second sequences and the second sequences and the second second s | Performance Rating of Record 3 Expedied Contribution 80 - 87<br>Range                                                                                                    | requests. M<br>and value. E instruction: Provide comments regarding enclover's contribution against each factor during the current year. Categorgical Numeric PAOL                                                                                                    |
| necessary to assume and execute key acquisition ana/or support requirements, benotista area shifted critical mining in identifying, analyzing,<br>and solving complex issues a supromitate. Took and displayed personal accountability in leading overseeing guiding and/or managing                                                                                                    | Remarks Privacy Act Statement (SSDa of \$ U.S.C.)                                                                                                    | Work is time and a score of each factor. Score Score                                                                                                    |
| programs and projects within assigned are so for esonsibility. Work was timely, efficient and of accentable quality. Completent work met                                                                                                    | AUT/OPTY: Declars 1D, Federal Regime Nation dated Notes that 2017     Z PORPOSE: This few summarizes the annual resolution of an exploration and party manual through the CCA3 assessment.     DOVIDE: This few summarizes the annual to control the annual term of the control term of the control term of the size of the control term of the control term of term.                                               | appropriate<br>extrant row Job Achievement and/or Innovation 3H 83                                                                                                    |
| project/program objectives. Leadership and/or supervision effectively promoted commitment to organization goals.                                                                                                    | separatory, and the amplityon. The original of this form add as maximum as IREASDNA life or prove than 4 years Mill 5 CPR Section 2014/2 and is accordance with appropriate parameters.<br>A DISCLOSURE. The information contained within this forms payward in nature and is instituted to those with appropriate parameters. Information collected on this form may be used for statistical and<br>import anyone. | decisivenes                                                                                                    |
|                                                                                                    |                                                                                                    | EMPLOYEE ASSESSMENT:<br>Individual Protocol desired results in the neerled timeframe with the anomeniate level of supervision through the use of anomoniate                                                                                                    |
|                                                                                                    | · ·                                                                                                    | Produces d Produces d |
|                                                                                                    |                                                                                                    | knowledge,<br>Demonstrated skilled critical thinking in identifying, analyzing, and solving complex issues, as appropriate. Took and displayed<br>personal accountability in leading, overseeing, guiding, and/or managing programs and projects within assigned areas of                                                                                                    |
|                                                                                                    |                                                                                                    | skied critical<br>responsibility. Work was timely, efficient and of acceptable quality. Completed work met project/program object/ves.<br>Leadership and/or supervision effectively promoted commitment to organization goals.                                                                                                    |
| Categorical score: 3H Numeric score: 83 Performance score: 3                                                                                                    |                                                                                                    | Effectively c<br>customers in                                                                                                    |
|                                                                                                    |                                                                                                    | Possesses Communication and/or Teamwork 3H 83                                                                                                    |
|                                                                                                    |                                                                                                    | policies, reg<br>understandi                                                                                                    |
|                                                                                                    |                                                                                                    | requests. M EMPLOYEE ASSESSMENT:                                                                                                    |
|                                                                                                    |                                                                                                    | Work is time<br>supervision<br>supervision                                                                                                    |
|                                                                                                    |                                                                                                    | appropriate<br>appropriate<br>activity prom                                                                                                    |
|                                                                                                    |                                                                                                    | decisivenes<br>and of acceptable quality. Communications were clear, concise, and at the appropriate level. Personal and organizational                                                                                                    |
|                                                                                                    |                                                                                                    | interactions exhibited and tostered teamwork, enhanced customer relations, and actively promoted rapport with customers.                                                                                                    |
|                                                                                                    |                                                                                                    |                                                                                                    |
|                                                                                                    | Base 1 of R                                                                                                    | Mission Support <u>4L</u> 83                                                                                                    |
|                                                                                                    | ev. do hor batheaute / cui                                                                                                    | EMPLOYEE ASSESSMENT:                                                                                                    |
|                                                                                                    |                                                                                                    | Possessed an operational understanding of the organizational goats and priorities and fully complied with administrative<br>policies, regulations and procedures when performing job operations. Worked with customers to develop a mutual                                                                                                    |
|                                                                                                    |                                                                                                    | understanding of their requirements. Probed for detail, as appropriate, and paid attention to crucial details of needs or<br>requests. Monitored and influenced cost parameters of work, tasks, and projects, ensured an optimum balance between cost                                                                                                    |
|                                                                                                    |                                                                                                    | and value. Established priorities that reflected mission and organizational needs. Work was timely, efficient and of acceptable<br>quality. Resources were utilized effectively to accomplish mission. Flexibility, adaptability, and decisiveness were exercised                                                                                                    |
|                                                                                                    |                                                                                                    | appropriately.                                                                                                    |
|                                                                                                    |                                                                                                    |                                                                                                    |

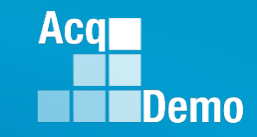

#### • Next example ... select another Name

| 2            | Supervisor 🗸                                                                                            | Employee Annual Assessments - Sup                                                                                 | ervisor 1                       |                      |              |                |                      |                    |         |
|--------------|----------------------------------------------------------------------------------------------------|----------------------------------------------------------------------------------------------------|---------------------------------|----------------------|--------------|----------------|----------------------|--------------------|---------|
|              | Contribution Plans<br>Midpoint Assessments                                                              | Show 25 v entries                                                                                                 |                                 |                      |              |                | Sear                 | rch:               |         |
|              | Annual Assessments                                                                                      | Status pay                                                                                                    | Name                            | Email                | Supervisor 1 | Ļţ             | Supervisor 2         | Date Communicated  | Lt.     |
|              | Salary Appraisals                                                                                       | Pay Pool Approved                                                                                                 | ALA, BAMA                       | JERRY.LEE@DAU.EDU    | LEE, JERRY   |                |                      |                    |         |
|              | Additional Feedback                                                                                     | Pay Pool Approved                                                                                                 | ALAS, KA                        | JERRY.LEE@DAU.EDU    | LEE, JERRY   |                |                      |                    | _       |
|              | Closeout Assessments                                                                                    | Pay Pool Approved                                                                                                 | AR, KANSAS                      | JERRY.LEE@DAU.EDU    | LEE, JERRY   |                |                      |                    |         |
|              | Grievances                                                                                              | Pay Pool Approved                                                                                                 | ARI, ZONA                       | JERRY.LEE@DAU.EDU    | LEE, JERRY   |                |                      |                    |         |
|              | ACDP Assessments                                                                                        |                                                                                                    |                                 |                      |              |                |                      |                    |         |
|              | Archived Appraisals                                                                                     |                                                                                                    |                                 |                      |              |                |                      |                    |         |
|              | Reports                                                                                                 |                                                                                                    |                                 |                      |              |                |                      |                    |         |
| Annual       | Assessment for BAMA ALA (Pay Pool Approved)                                                             | -                                                                                                    | Par                             | rtial Release to Emp | lovee        | Partially Rel  | lease Annual Assessm | ent                | ×       |
| General Info | mation                                                                                                  |                                                                                                    |                                 |                      | hm           | Deleges Course |                      | Palaaca Navrativos |         |
|              | Fisca<br>20                                                                                             | l Year:<br>23 ·                                                                                                   |                                 |                      |              | No Yes         |                      | No Yes             |         |
| :            | Supervisor Level 1: Supervisor Level 2:<br>LEE, JERRY                                                   | Sub-Panel Manager: Pay P<br>MARY, LAND DISTRIC                                                                    | tool Manager:<br>T, OF COLUMBIA |                      |              |                |                      | Cano               | el Save |
|              | Broadband Level: Occupational Series:<br>III 0335 - COMPUTER CLERK AND ASSISTANCE                       | Career Path: Expected<br>NK - Administrative Support 5                                                            | 1 OCS and Range:<br>0 - 53 - 57 | uporvisor            | soloci       | tc Ro          | loaco N              | arrativo           | ]<br>C  |
| Current Cont | ribution Plan Details                                                                                   |                                                                                                    | - 3                             | upervisor            | Selec        | is ne          |                      | analive            | 3       |
|              | Contribution Pl<br>10-0                                                                                 | an Effective Date<br>1-2022                                                                                       |                                 |                      |              | Partially Rel  | lease Annual Assessm | ent                | ×       |
|              | Contribution Pla<br>Contribution Plan - Effective 10-0<br>Contribution Plan - E <mark>Concel 5-8</mark> | n(s) For Fiscal Year<br>1:2022 - Submitted to Supervisor 1<br>Providedityum, Partial Release to Employee Sign and | Release to Employee             |                      |              | Release Scores |                      | Release Narratives |         |

Cancel

### **Allow Supervisor to Partially Release Annual - Narratives**

Supervisor selected

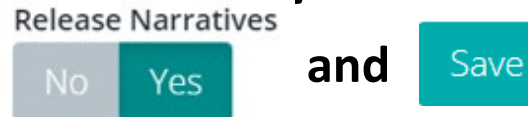

 Supervisor has score and narratives in the Annual Assessment and in the Salary Appraisal Form (from Reports) has scores, compensation, and narratives.

|                                                                                                    | Organization: 9000-Sp-Thursday Retained Pay: No To: 09-30-2023                                                                                                    |   |
|----------------------------------------------------------------------------------------------------|----------------------------------------------------------------------------------------------------|---|
| Annual Assessment for BAMA ALA (Pay Pool Approved - Partially Released (Narratives Only)                                                                                                    | Carser Path: NK Presumptive: None Amonymed Br: DISTRICT OF COLUMNE Prevol Manager  Effective bate of Aperalation 10-1-2024 Part II: Supervisor Assessment  Part II: Supervisor Assessment                                                                                                    |   |
|                                                                                                    | Discuss evaluation with employee and obtain signature confirming discussion. Signature of employee does not constitute                                                                                                    |   |
|                                                                                                    | agreement with CCAS appraisal. Method of Communication: Date Conducted:                                                                                                    |   |
| Job Achievement and/or Innovation Communication and/or Teamwork Mission Support Supervisor 1 Approval                                                                                                    | Instruction: Provide comments regarding employee's contribution spaint each factor during the current year Categoorical Numeric PAOL                                                                                                    |   |
|                                                                                                    | LEEL, JURRY Date and a score of each factor. Score Score                                                                                                    |   |
|                                                                                                    | ALA, BAMA                                                                                                    |   |
| Factor Description                                                                                                    | 2023 Performance Details PAQL 2023 Contribution Details CatScore NumScore Job Achievement and/or innovation 3 to 3                                                                                                    | _ |
| Employee Assessment                                                                                                    | g Job Achievement and/or Innovation 3 g Job Achievement and/or Innovation 3 M 54     EMPLOYEE ASSESSMENT:                                                                                                    | _ |
|                                                                                                    | Contraction and the second and the second and         |   |
| Produces desired results, in the needed timetrame, with the appropriate level of supervision through the use of appropriate knowledge, skills, abilities and understanding of the technical<br>requirements of the lob. Achieves, demonstrates, and maintains the appropriate level of supervision through several key acquirements in understanding of the technical<br>requirements of the lob. Achieves demonstrates and maintains the appropriate unablifications percessare to assume and execute key acquirements. | Overal Contribution Score 55 Incovedge, skills, abilities and understanding of the technical regurements of the job Achieve, demonstrates and maintains the appropriate qualifications necessary to assume and execute key acquisition and/or support requirements.                                                                                                    |   |
| Demonstrates skilled critical thinking in identifying, analyzing, and solving complex issues, as appropriate. Takes and displays personal accountability in leading, overseeing, guiding, and/or                                                                                                    | Average row score 3.0 expected controlucion score 53 exited orrical thinking in identifying, and sching complex issues, as appropriat. Takes and displays around a complex issues, as appropriat. Takes and displays and a complex issues are appropriat. Takes and displays and a complex issues are appropriat. Takes and displays and a complex issues are appropriat. Takes and displays and a complex issues are appropriat. Takes and displays and a complex issues are appropriat. Takes and displays and a complex issues are appropriat. Takes and displays and a complex issues are appropriat. Takes and displays and a complex issues are appropriat. Takes and displays and a complex issues are appropriat. Takes and displays and a complex issues are appropriat. Takes and displays are appropriat. Takes and displays and a complex issues are appropriat. Takes and displays and a complex issues are appropriat. Takes and displays and a complex issues are appropriat. Takes and displays and a complex issues are appropriat. Takes and displays and a complex issues are appropriat. Takes and displays and a complex issues are appropriat. Takes and displays and a complex issues are appropriat. Takes and displays and a complex issues are appropriated and a complex issues are appropriated and a complex issues are appropriate and a compl   |   |
| managing programs and projects within assigned areas of responsibility.                                                                                                    | Range Range                                                                                                    |   |
|                                                                                                    | Compensation Detail Employee Componsation Region Chart Store 14 Company Store Store 14 Company Store Store 14 Company Store Store 14 Company Store Store 14 Company Store Store Stor   |   |
| Categorical Score: 34 Numeric Score: 54 Decformance Score: 3                                                                                                    | + 0.2826 General Pay Increase Pay Increase P   |   |
| categorical scole. Jaw Performance scole. J                                                                                                    | + 52,376 CRI (Salary Ingester) 38.5 % Interpretation of the particular of particular of particular o   | - |
| Supervisor 1 Assessment                                                                                                    | + docy to new had base early<br>+ \$10,986 Loss Pay 16.82 % tox                                                                                                    | _ |
| Work is timely, efficient and of acceptable quality. Completed work meets project/program objectives, Leadership and/or supervision effectively promotes commitment to organization                                                                                                    | \$76,302 New Total Salary tox                                                                                                    |   |
| goals. Communications are clear, concise, and at the appropriate level. Personal and organizational interactions exhibit and foster teamwork, enhance customer relations and actively                                                                                                    | \$1,024 Contribution Award text                                                                                                    |   |
| promote rapport with customers. Resources are utilized effectively to accomplish mission. Flexibility, adaptability, and decisiveness are exercised appropriately.                                                                                                    | 2024 Expected Contribution Level BX bills. BX bills.                                                                                                    | 1 |
|                                                                                                    | Expected Contribution Range: 51 - 59 ex                                                                                                    | - |
|                                                                                                    | ex Effectively communicates, verbally and in writing, as meeded to coordinate work and keep chain-of-command, coworkers and coutomers informed of work-related issue, developments and statuses and                                                                                                    |   |
|                                                                                                    | ax inputs. Works well with others to accomprish mission requirements.                                                                                                    |   |
| Job Achievement andron innovation Communication andron reamwork Mission support. Supervisor 1 Approval                                                                                                    |                                                                                                    |   |
|                                                                                                    | Overall Contribution Score  Overall Contribution Score  Ov   |   |
|                                                                                                    | Remarks supervision effectively promotes commitment to organization goals. Communications are clear, concise, and at the                                                                                                    |   |
| Method(s) of Communication Date Communicated                                                                                                    | Engineer was approved for 40 time of thours in less of contribution award. The menaning CA not converted to TOA hours is shown as Contribution Award.<br>Present the state of the state of th |   |
| Get To Face To Face                                                                                                    | 1. AUTORYT: Stead and Route AL Areau Adjuster Make add Notated A. 2017.<br>2. RAPORYT: Stead and and and add add add notated A. 2017.<br>2. RAPORT: Stead and add add add notated A. 2017.                                                                                                    |   |
| Tele-Conference                                                                                                    | 3 ROTRUG UE: This is a sumplex-generated for that is product for each subject on a sumplex generated on the support of the sum of a sum of a sum of   |   |
| ↓ Video Conference                                                                                                    |                                                                                                    |   |
|                                                                                                    | Tains EMPLOYEE ASSESSMENT:                                                                                                    |   |
| □ Other                                                                                                    |                                                                                                    |   |
|                                                                                                    | Page 1 of 4 and Page 3 of 4                                                                                                    |   |
|                                                                                                    | note: Works well with others to accordition fragments                                                                                                    |   |
| Average Performance Score: 3.0                                                                                                    | Possesses an operational understanding of the organizational goals and priorities and fully complex with administrative                                                                                                    |   |
| Ouerall Barform size Scire (PDB): 3                                                                                                    | jobicise, regulations and procedures when performing pito operations. Works with customers to develop a mutual<br>understanding of their requirements. Probes for detail, as aspecratication to crucial details of needs or                                                                                                    |   |
| Ore in the rest of matrix store (non), S                                                                                                    | requests. Monitors and influences cost parameters of vork, tasks, and projects, ensuring an optimum balance between cost                                                                                                    |   |
| Expected OCS: 53                                                                                                    | and value, estabilismes priorities mat resect mission and organizational needs.<br>Work is timely, efficient and of accestable quality, completed work meets protect/program object/ves, Leadership and/or                                                                                                    |   |
| Overall Contribution Score (OCS): 55                                                                                                    | supervision effectively promotes commitment to organization goals. Communications are clear, concise, and at the<br>responsible fuel. Descence in decomposition is description, existing and the concentration and the concentration of the concentration of the concen |   |
| Rail Position: C2 ***                                                                                                    | actively promote rapport with conteners. Resources are utilized effectively to accomptain mission. Floability, adaptability, and                                                                                                    |   |
| Cancel Save Modify Sign and Release to Employee                                                                                                    | ueusweness are exercised appropriately.                                                                                                    |   |
|                                                                                                    |                                                                                                    |   |
|                                                                                                    |                                                                                                    |   |
|                                                                                                    |                                                                                                    |   |
|                                                                                                    | Page 2 014 Protection Page 4 014                                                                                                    |   |

Aca

Expected OCS:

## Allow Supervisor to Partially Release Annual - Narratives

Yes

Save

and

- When the supervisor selected
- CAS2Net sends an email to the employee (Narratives Only)

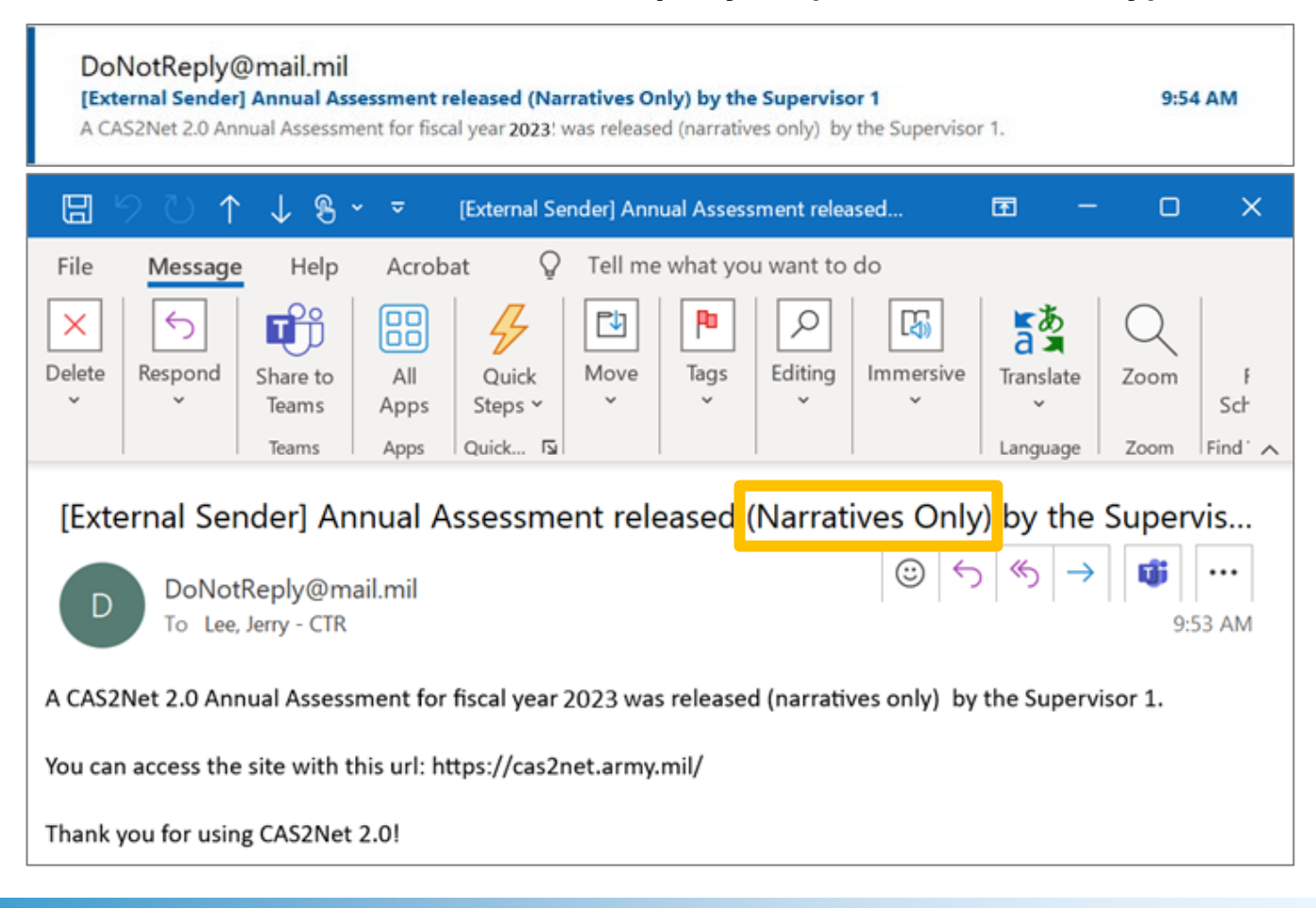

Acq

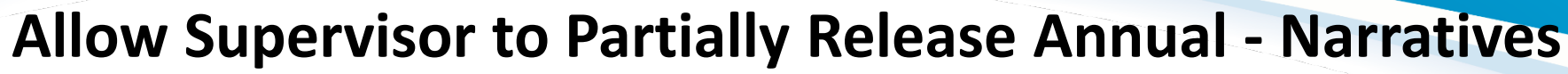

| 🖵 Home     | • |                                                                               |
|------------|---|-------------------------------------------------------------------------------|
| 온 Employee | - | Welcome to CAS2Net 2.0                                                        |
|            | « | User Notifications                                                            |
|            |   | 12-27-2023 - Annual Assessment released (Narratives Only) by the Supervisor 1 |

- User Notification in CAS2Net (Narratives Only)
- Employee sees only the employee and supervisor narratives (no scores) in the Annual Assessment and Employee > Reports > Salary Appraisal Form

| FUIII                                                                                                    | CCAS SALARY APPRAISAL DOCUMENT FOR 2023                                                                                                    |                 | CCAS SALARY APPRAISAL DOCUMENT FOR 2023                                                                                                    |
|----------------------------------------------------------------------------------------------------|----------------------------------------------------------------------------------------------------|-----------------|----------------------------------------------------------------------------------------------------|
|                                                                                                    | Part I: CCAS Salary Appraisal Form                                                                                                    |                 | Name: ALA, BAMA Rater: LEE, JERRY Org: 9000-Sp-Thursday                                                                                                    |
|                                                                                                    | Name: ALA, BAMA Series: 0335 Appraisal Period:                                                                                                    |                 | Broadband Level: Occupational Series: Career Path: Expected OCS:                                                                                                    |
| Annual Assessment for BAMA ALA (Pay Pool Approved - Partially Released (Narratives Only))                                                                                                    | CAS2NetID:         24937         Broadband Level:         III         From:         10-01-2022           Organization:         9000-Sp-Thursday         Retained Pay::         No         To:         09-30-2023           Career Path:         NK         Presumptive:         None         Image: None         None |                 | III U335-UUMPUTER CLEHK NK - Administrative Support 53<br>AND ASSISTANCE                                                                                                    |
|                                                                                                    | Approved By: DISTRICT, OF COLUMBIA, Pay Pool Manager Effective Date of Appraisal: 01-01-2024                                                                                                    |                 | Job Achievement and/or Innovation                                                                                                    |
| Job Achievement and/or Innovation Communication and/or Teamwork Mission Support                                                                                                    | Discuss evaluation with employee and obtain signature confirming discussion. Signature of employee does not constitute<br>agreement with CCAS appraisal.                                                                                                    |                 | EMPLOYEE ASSESSMENT:                                                                                                    |
|                                                                                                    | LEE, JERRY Date                                                                                                    |                 | Produces desired results, in the needed timeframe, with the appropriate level of supervision through the use of appropriate<br>knowledge, skills, abilities and understanding of the technical requirements of the job. Achieves, demonstrates, and maintains                                                                                                    |
| Factor Description                                                                                                    | ALA, BAMA Dote                                                                                                    |                 | In a appropriate quantications necessary to assume and securities key acquisition and/or support requirements, unmonstrates<br>skilled critical thinking in identifying, analyzing, and solving comprehix issues, as aspropriate. Takes and displays personal<br>accountability in leading, overseeing, guiding, and/or managing programs and projects within assigned areas of responsibility                                                                                                    |
| Employee Assessment                                                                                                    |                                                                                                    |                 | SUPERVISOR ASSESSMENT:                                                                                                    |
| Produces desired results, in the needed timeframe, with the appropriate level of supervision through the use of appropriate knowledge, skills, ablities and understanding of the technical<br>requirements of the Job. Achieves, demonstrates, and maintains the appropriate qualifications necessary to assume and execute key acquisition and/or support requirements.<br>Demonstrates skilled critical thinking in identifying, analyzing, and solving complex issues, as appropriate. Takes and displays personal accountability in leading, overseeing, guiding, and/or<br>managing programs and projects within assigned areas of responsibility. |                                                                                                    | e<br>ains<br>es | Work is timely, efficient and of acceptable quality. Completed work meets project/program object/wer. Leadership and/or<br>supervision effectively promote commitment to organization poals. Communications are clear, concise, and at the<br>appropriate lawer, thereand and organizational interactions enable and of betre transmort, enhance automer relations and<br>actively promote responsible southmere. Resources are utilized infetiously is accomptian mission. Plexibility, adaptability, and<br>doctiveres are are accessed appropriate.                                                                                                    |
| Supervisor 1 Accessment                                                                                                    |                                                                                                    | ility.<br>and   | Communication and/or Teamwork                                                                                                    |
| Work is timely, efficient and of acceptable quality. Completed work meets project/program objectives. Leadership and/or supervision effectively promotes commitment to organization<br>gais. Communications are clear, concise, and at the appropriate level. Personal and organizational interactions exhibit and foster teamwork, enhance customer relations and actively<br>promote rapport with customers. Resources are utilized effectively to accomplish mission. Rexubility, adaptability, and decisiveness are exercised appropriately.                                                                                                    |                                                                                                    | ast             | EMPLOYEE ASSESSMENT:<br>Effectively communicates, which and in string, as needed to coordinate work and keep chain-of-command, covorters and<br>customers informed or solve-taked is easy, developments and statuses. Actively seeks and promotes diverse lease and<br>uputs. Works well with others to accomplish insistion requirements.                                                                                                    |
|                                                                                                    |                                                                                                    |                 | SUPERVISOR ASSESSMENT:                                                                                                    |
|                                                                                                    |                                                                                                    | and             | Work is timely, efficient and of acceptable quality. Completed work meets project/program object/ves. Leadership and/or<br>supervision effectively promotes commitment to organization goals. Communications are clear, concise, and at the<br>appropriate lawer, Personal and organizational interactions entitiated fair of test teamwork entrance cauterier relations and<br>actively promote resport with cautomers. Resources are utilized effectively to accomptish mission. Resklitly, adaptability, an<br>declarations and cautomers.                                                                                                    |
|                                                                                                    |                                                                                                    | e<br>ains       | Mission Support                                                                                                    |
|                                                                                                    |                                                                                                    |                 | EMPLOYEE ASSESSMENT:                                                                                                    |
|                                                                                                    |                                                                                                    | and             | Possesses an operational understanding of the organizational goals and priorities and fully complex with administrative<br>policies, regulations and procedures when performing job operations. Works with outsimers to develop a mutual<br>understanding of their requirements. Projects for data, as appropriate, and pays attention to crucial details of needs or<br>requests. Monitors and influences cost parameters of work, tasks, and projects, ensuring an optimum balance between cost<br>and value. Existing between their mission and constrational media. Work is work to be appressed on the second second sec |
|                                                                                                    |                                                                                                    | ast             | is timely, efficient and of acceptable quality. Completed work meets project/program objectives. Leadership and/or<br>supervision effectively promotes commitment to organization goals. Communications are clear, concise, and at the<br>appropriate level. Personal and organizational interactions enable and foster transmice, Rehance catalognee relations and<br>actively promote respont with customers. Resources are utilized effectively to accomplish mission. Flexibility, and<br>doctavieness are exercised appropriately.                                                                                                    |
|                                                                                                    | Pe-boxot astreaute/cur Page 1 of 4                                                                                                    | and             | Page 3 of 4                                                                                                    |
|                                                                                                    | oconventor ar exerciser sproy-way-                                                                                                    |                 |                                                                                                    |

Aca

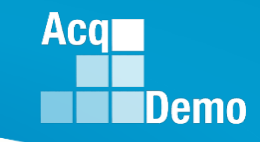

## Signing the Appraisal – Supervisor

- After releasing the Pay Pool, supervisors can access appraisals to communicate and sign under:
  - (1) Home > Supervisor > Annual Assessment
    - Select the preferred employee from the table
    - Complete the "Supervisor 1 Approval" tab in the factor panel
    - Click Sign and Release to Employee
  - (2) Home > Supervisor > Salary Appraisal
    - Select the preferred employee from the table
    - Complete the "Supervisor 1 Approval" tab (located at the end of the page)
    - Click Sign and Release to Employee
- When impersonating a user, the administrator has the ability to complete the "Supervisor 1 (or Manager) Approval" tab on behalf of the supervisor and/or pay pool manager. However, while impersonating you do <u>not</u> have the ability to sign and release the assessment to the employee.
  - Note: If the Sign and Release to Employee button is visible while impersonating, it is also visible to the supervisor/manager impersonating. Clicking the button will prompt a "You cannot sign while impersonating" dialog message

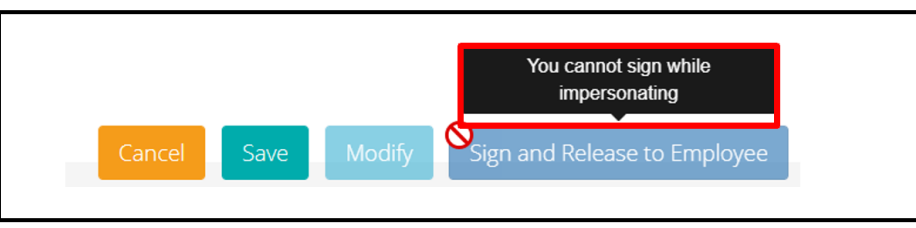

#### Supervisor Sign and Release

- When the supervisor is ready to clicks on Sign and Release to Employee
- Supervisor must complete the

• Select

Save

Supervisor 1 Approval

| Job Achievement and/or Innovation | Communication and/or Teamwork                                                        | Mission Support | Supervisor 1 Approval |  |
|-----------------------------------|--------------------------------------------------------------------------------------|-----------------|-----------------------|--|
|                                   | Method(s) of Communication Face To Face Tele-Conference Video Conference Email Other | Date            | Communicated          |  |

Select Method of Communication and select Date Communicated

| Job Achievement and/or Innovation | Communication and/or Teamwork                                                                             | Mission Support | Supervisor 1 Approval     |  |
|-----------------------------------|----------------------------------------------------------------------------------------------------|-----------------|---------------------------|--|
|                                   | Method(s) of Communication      Face To Face     Tele-Conference     Video Conference     Email     Other | Date            | Communicated<br>1-25-2024 |  |

Acq

#### **Supervisor Sign and Release**

Supervisor selects

Sign and Release to Employee

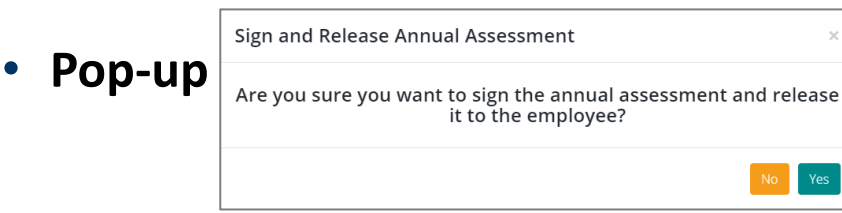

- Select Yes
- Status of Annual Assessment is Released and removed the watermark "Final"

Action Result! The data you submitted has been a saved.

Acq

Demo

#### Annual Assessment for BAMA ALA (Released)

| CCAS SALARY APPRAISAL DOCUMENT FOR 2023                                                                                                    | CCAS SALARY APPRAISAL DOCUMENT FOR 2023                                                                                                    | CCAS SALARY APPRAISAL DOCUMENT FOR 2023                                                                                                    | CCAS SALARY APPRAISAL DOCUMENT FOR 2023                                                                                                    |
|----------------------------------------------------------------------------------------------------|----------------------------------------------------------------------------------------------------|----------------------------------------------------------------------------------------------------|----------------------------------------------------------------------------------------------------|
| Part I: CCAS Salary Appraisal Form           Name:         ALA, BAMA         Series:         0.035         Appraisal Period:           CASSNMID:         260037         Broadkind Level:         III         From:         1501-0022           Organization:         0000-50-Transky         Retained Pay:         No         To:         09-00223           Canaer Path:         No         Presumitive:         No         No         Presumitive:                                                                                                    | Name: ALA, BAMA Rater: LEE, JERRY Org: 0005-50-Thumsony<br>Broadband Level: Occognitional Series: Career Path: Expected OCB:<br>0333 - COMPUTER CLARK NK - Administrative Support 53<br>-ND ASSISTANCE                                                                                                    | Neme:         ALA, BAMA         Rater:         LEE./EPRY         Org:         9000-5p-Thursday           Broadband Level:         Occupational Series:         Career Path:         Expected OCS:           III         0226 - COMPUTER CLERK         NK - Aministrative Support         53           AVED ADDETATION:         Support         53                                                                                                    | Possesses an operational individuality of the organizational graphs and proforms and May complex with pathinitrative<br>policies, regulations and procedures are proforming jub operations. Which will characteris to develop a mutual<br>understanding of their engineements. Proteins for develop and the state of the state of |
| Approved By: DISTRICT, OF COLUMBIA, Pay Pool Manager Effective Date of Appraisal: 01:01:2024 Discuss evaluation with employee and obtain signature confirming discussion. Signature of employee does not constitute apprevented with COAS appraisal:                                                                                                    | Contribution Planning:                                                                                                    | Part II: Supervisor Assessment                                                                                                    | In simply, evident air or acceptance gamp, "Compares along metrics proprogram (acceptions), Louismup at 200<br>separation loss. Provonal and explositional metrics are submitted in the second second sec  |
| LEE_REQUE_ANTHONY.117503704 12:39:3023 04# 04# 04# 04# 04# 04# 04# 04# 04# 04#                                                                                                    | Mandatory Objectives<br>Expected Contribution and Performance:<br>Projectors devined result, in the needed interface, with the groupointial world asgentiation finsuph the use of appropriate<br>Projectors devined result, in the needed interface, with the groupointial world asgentiation finsuph the sectors. Devine the<br>the appropriate auditations necessary to assume and an execute key acquisition and support requirements. Learn standards<br>the appropriate auditations necessary to assume and an execute key acquisition and support requirements. Devenishing<br>the appropriate auditations necessary to assume and an execute key acquisition and support requirements. Devenishing<br>the appropriate auditation necessary to assume and an execute key acquisition and support requirements. Devenishing<br>the appropriate auditation necessary to assume and an execute key acquisition and support requirements. Devenishing<br>the appropriate auditation necessary to assume and an execute key acquisition and support requirements. The appropriate accuracy acquirement and accuracy accuracy accura | Method of Commutatistics: Data Conducted:<br>Video Conferences  226-237  236-232  246-232  246-232  246-232  246-232  246-23  246-23  246-23  246-23  246-23  246-23  246-23  246-23  246-23  246-23  246-23  246-23  246-23  246-23  246-23  246-23  246-23  246-23  246-23  246-23  246-23  246-23  246-23  246-23  246-23  246-23  246-23  246-23  246-23  246-23  246-23  246-23  246-23  246-23  246-23  246-23  246-23  246-23  246-23  246-23  246-23  246-23  246-23  246-23  246-23  246-23  246-23  246-23  246-23  246-23  246-23  246-23  246-23  246-23  246-23  246-23  246-23  246-23  246-23  246-23  246-23  246-23  246-23  246-23  246-23  246-23  246-23  246-23  246-23  246-23  246-23  246-23  246-23  246-23  246-23  246-23  246-23  246-23  246-23  246-23  246-23  246-23  246-23  246-23  246-23  246-23  246-23  246-23  246-23  246-23  246-23  246-23  246-23  246-23  246-23  246-23  246-23  246-23  246-23  246-23  246-23  246-23  246-23  246-23  246-23  246-23  246-23  246-23  246-23  246-23  246-23  246-23  246-23  246-23  246-23  246-23  246-23  246-23  246-23  246-23  246-23  246-23  246-23  246-23  246-23  246-23  246-23  246-23  246-23  246-23  246-23  246-23  246-23  246-23  246-23  246-23  246-23  246-23  246-23  246-23  246-23  246-23  246-23  246-23  246-23  246-23  246-23  246-23  246-23  246-23  246-23  246-23  246-23  246-23  246-23  246-23  246-23  246-23  246-23  246-23  246-23  246-23  246-23  246-23  246-23  246-23  246-23  246-23  246-23  246-23  246-23  246-23  246-23  246-23  246-23  246-23  246-23  246-23  246-23  246-23  246-23  246-23  246-23  246-23  246-23  246-23  246-23  246-23  246-23  246-23  246-23  246-23  246-23  246-23  246-23  246-23  246-23  246-23  246-23  246-23  246-23  246-23  246-23  246-23  246-23  246-23  246-23  246-23  246-23  246-23  246-23  246-23  246-23  246-23  246-23  246-23  246-23  246-23  246-23  246-23  246-23  246-23  246-23  246-23  246-23  246-23  246-23  246-23  246-23  246-23  246-23  246-23  246-23  246-23  246-23  246-23  246-23  246-23  246-23  246-23  246-23  2 | SUPERVISOR ASSESSMENT:<br>Note to transp, which and a datacetable quality. Completed work masks project/program shipchers. Laudenhip and/or<br>tacparities indexionly provides commitment to organization goals. Communications are deay, conceas, and at the                                                                                                    |
| 2021 Performance Details         PAOL         2222 Contribution Datalits         Catility         Num5core           3/00 Achievement and/or Innovation         3         g         Job Achievement and/or Innovation         3/04         5/4           3/00 Achievement and/or Innovation         3         g         Communication nad/or Teamwork         3/M         5/4           3/10 Main Support         3         g         Advantage of the support         3/M         5/4                                                                                                    | skilled orbital theirup is identifying, analyzing, and joining complex leaves, as appropriat. Takes and display personal theirup is identifying analyzing, and joining complex leaves, as appropriat. Takes and display personal theirup is a second and the second and the second a                            | Job Achievement and/or Innovation <u>2M 14 2</u>                                                                                                    | apportivite low. Present and or approximational interactions exhibit and loader learness, enhance custome relations and<br>activity promoting longoot with counters. Rescurpts are utilized effectively to accomptish mission. Passibility, adaptability, and<br>become are exercised appropriately.                                                                                                    |
| Average Rev Score 3.0<br>Performance Rating of Record 3<br>Performance Rating of Record 3<br>Revealed Contribution 500 - 57<br>Name                                                                                                    | Processes en uppertación indexiduran ello y de la cajantización place ano portan su o provincia su companya en la casa de la casa de                            | THE VEH A VEH A VARIANT AND A VARIANT AND A VARIANTA AND A VARIANTA AND A VARI  |                                                                                                    |
| Componention Detail<br>560:114 Current Rule of Base Pay on 95090203<br>52250 General Pay Increase<br>52250 General Pay Increase<br>52250 General Pay Increase<br>52250 General Pay Increase<br>5250 General Pay Increase<br>5250 | secretarian effortiety promotes committeent to registration goals. Communications are deal, concile, and at the<br>secretarian event the N-terroral and congranizational interaction senital and doals transmove, teahnora containment existing and<br>actively promote responsibility and activations are still as a source teamore, the annora containment existing and<br>doclarisments are estroles depropriately.                                                                                                    | countration in eacing, contraining guarding, and/or managing programs and projects which assigned asias of responsesity -     supervision Assessment:     Work is timely, efforted and discognizing quartity. Completed work meets projectlyrogram objectives. Leadership and/or                                                                                                    |                                                                                                    |
| S 30385 Loom/H / Par / S 30385 Loom/H / Par / S 30385 Loom/H / S 30385 Loom/H / Par / S 30385 Loom/H / Par / S 30385 Loom/H / S 30385 Loom/H / Par / S 30385 Loom/H / Par / S 30385 Loom/H / S 30385 Loom/H / S 30385 Loom/H / S 303855 Loom/H / S 303855 Loom/H / S 303855 Loom/H / S 303855 Loom/H                                                                                                    | Individual Objectives<br>Produces desired results, in the mediad timeforms, with the appropriate level of supervision through the use of appropriate<br>traveletion, with, addites and understanding of the technical requirements of the Job. Additives, demonstrates, and maintaines                                                                                                    | supervision effectively promotes commitment to organization goals. Communications are clear, conclus, and at the<br>appropriate law Personal and arguing and an end and an end and an end and an end and an end and an end and an end and an end and an end and an end and an end and an end and an end and and and and and and and and and a                                                                                                    |                                                                                                    |
| 2222 Expected Contribution Level 88<br>Expected Contribution Room: 55<br>Expected Contribution Range: 51 - 59<br>88                                                                                                    | The appropriate qualification measure is and associate key acquisition and/or support requirements. Destrontinism<br>sublicational training in identifying, analyzing, and organize groups and an appropriate. Takan and daplays personal<br>accurately in integring, conserving, particip, and/or managing programs and project within assigned association<br>(Tildeday), communicates, working and organize and and and and and and and and and and                                                                                                    | Communication and/or Teamwork 3M 54 2<br>EMPLOYEE ASSESSMENT:                                                                                                    |                                                                                                    |
| 200 0000000000000000000000000000000000                                                                                                    | rpub. Works well with othern to accomptish mission negatiments.<br>Possesse an operational understanding of the organizational golds and priorities and fully compties with administrative<br>policies, negations and procedures also reportinging to operations. Works with customents to develop a mutual<br>understanding of their negatiments. Process for details, an appropriate, more pays attention to incust details of media or<br>negatish. Benchmann and homes not approximately gold and and and and and and and and and<br>indextanding of their negatiments. Proceeds for details, an appropriate, more pays attention to incust details of media or<br>negatish. Benchmann and homes not approximately and and and and and and and and and and                                                                                                    | Effectively communicates, verbally and in writing, an received to coordinate work and keep chain-d-command, covortean and<br>costnemes informed of work-valued assume, developments and statutes. Actively seeks and promotes diverse bleas and<br>inputs. Works will also there is a soccerption insisten requirements.                                                                                                    |                                                                                                    |
| React<br>Descriptions are approach for 60 from on the out of contribution areas. The measuring CA tool converted is TOX hours is shown as Contribution Areas<br>These to the measurement and the TOX and the state of the toxic and the toxic and the toxic and the toxic and the<br>DOMORS. This is necessarily areas that and exact and the toxic and exact and the toxic and the toxic and the toxic and the<br>DOMORS. This is necessarily areas that and exact and the toxic and exact and the toxic and the toxic and toxic and the toxic and the toxic                                                                                                    | Note is tendy efficient and discontinuously. Comparison and neurophysical productions. Laboration Laboration and the<br>sequencine inductory provides comparison and the operational program (Sections). And all the<br>appropriate levels. Frenced and organizational interactions exhibit and failer teamwork, enhances customer relations and<br>activity promote angoing with automatical teamworks and all the second photometal and and and<br>activity promote angoing with automatical and angoing and and and and and and and and and and                                                                                                    | We consider instrument and acceptable quality. Completed work meets project/pergram depetitives. Leadership and/or<br>lagership in the other provides constrained to oparation pairs. Communications are clear, croxide, and at the<br>device provides and acceptable quality. Completed and acceptable pairs are clear, consider, and at the<br>actively provide provides with cultures. Restrained and acceptable pairs are clear to acceptable measures. Filedably, and<br>decidements are exercised appropriately.                                                                                                    |                                                                                                    |
|                                                                                                    |                                                                                                    | Mission Support <u>3H 87</u> 3<br>EMPLOYEE ASSESSMENT:                                                                                                    |                                                                                                    |
| er_ooleoroomeeum_co_ Page 1 of 4                                                                                                    | Page 2 of 4                                                                                                    | Page 3 of 4                                                                                                    | Page 4 of 4                                                                                                    |

#### **Supervisor Sign and Release**

- When the supervisor Sign and Release to Employee
- CAS2Net notifies the user and sends an email to the employee

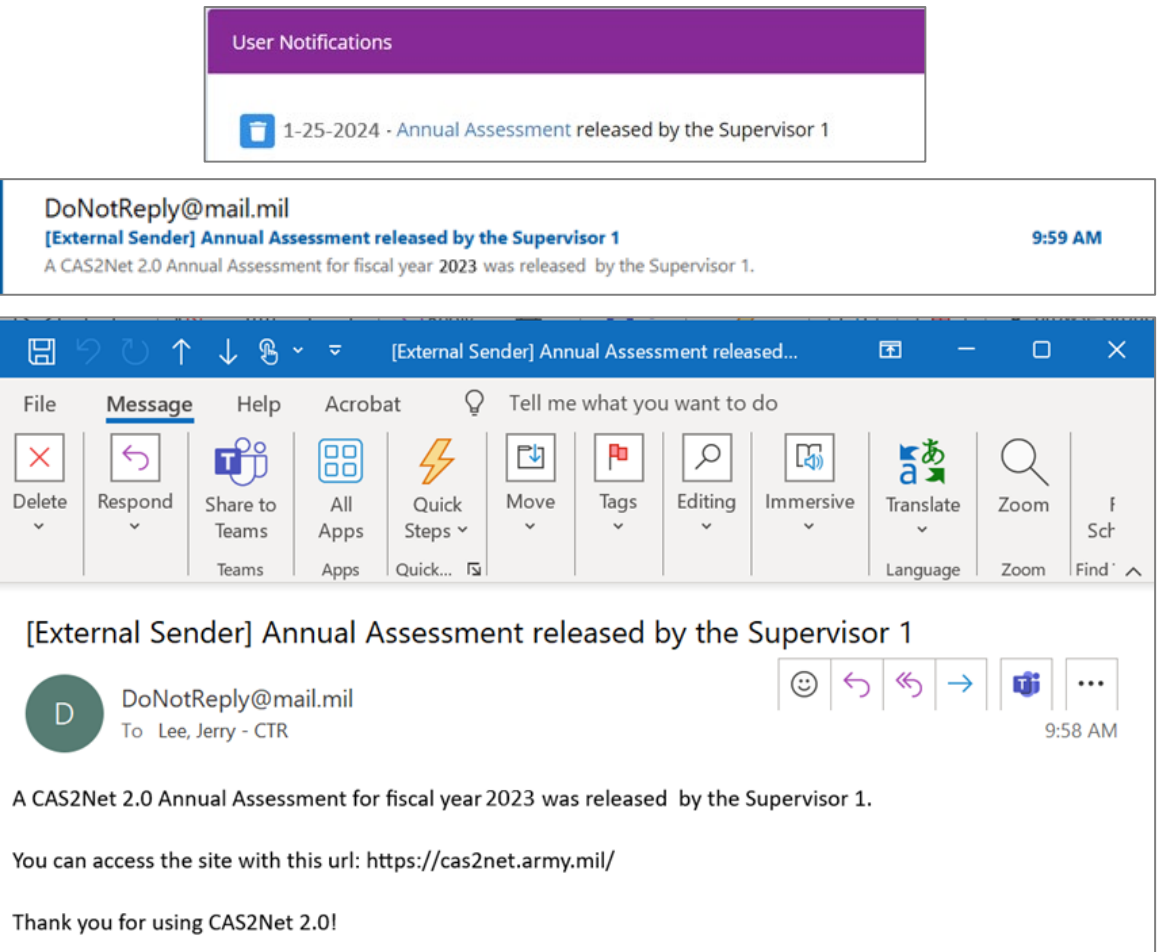

Aca

#### **Signing the Appraisal – Employee**

- Once in the "Released" status employee can access and sign their appraisal under:
  - (1) Home > Employee > Salary Appraisal
    - Click Sign
  - (1) Home > Employee > Annual Assessment
    - Click Sign
- The assessment process is not complete until the employee signs their appraisal and it is in the "Employee Signed" status.

| 묘 | Home | Annu    | al Assessme               | ent for BAMA A                     | LA (Relea                                            | ased)   |                        |                         |
|---|------|---------|---------------------------|------------------------------------|------------------------------------------------------|---------|------------------------|-------------------------|
|   |      | •       |                           |                                    |                                                      |         |                        |                         |
|   |      | General | Information               |                                    |                                                      |         |                        |                         |
|   |      |         |                           |                                    |                                                      |         |                        |                         |
|   |      |         |                           |                                    | Fiscal Ye                                            | ar:     |                        |                         |
|   |      |         |                           |                                    | 2023                                                 | Ŧ       |                        |                         |
|   |      | 5       | upervisor Level 1:        | Supervisor Level 2                 |                                                      | Su      | ub-Panel Manager:      | Pay Pool Manager:       |
|   |      |         | LEE, JERRY                |                                    |                                                      |         | MARY, LAND             | DISTRICT, OF COLUMBIA   |
|   |      |         | Broadband Level:          | Occupational Serie                 | es: Career Path:<br>RK AND NK - Administrative Suppo |         | Career Path:           | Expected OCS and Range: |
|   |      |         | ш                         | 0335 - COMPUTER CLER<br>ASSISTANCE |                                                      |         | Administrative Support | 50 - 53 - 57            |
|   |      |         |                           |                                    |                                                      |         |                        |                         |
|   |      | Current | Contribution Plan Detail  | -                                  |                                                      |         |                        | -                       |
|   |      | Current | Contribution Flair Detail |                                    |                                                      |         |                        |                         |
|   |      |         |                           |                                    |                                                      |         |                        |                         |
|   |      |         |                           | Contrib                            | ution Plan I                                         | ffectiv | e Date                 | Cancel Sign             |
|   |      |         |                           |                                    | 10-01-20                                             | 22      |                        |                         |

|                         |                                                                                                    | Part I                                                                                                    | : CC                                | AS Sa                             | lary Apprais                                                                                                    | al Form                                                                                                    |                                                                                                    |                                                                                                    |
|-------------------------|----------------------------------------------------------------------------------------------------|----------------------------------------------------------------------------------------------------|-------------------------------------|-----------------------------------|----------------------------------------------------------------------------------------------------|----------------------------------------------------------------------------------------------------|----------------------------------------------------------------------------------------------------|----------------------------------------------------------------------------------------------------|
| Nan<br>CAS<br>Org       | ne:<br>52NetID:<br>anization:<br>aer Path:                                                                      | ALA, BAMA<br>249937<br>9000-Sp-Thursday                                                                                                    |                                     | Series<br>Broad<br>Retain         | :<br>band Level:<br>ed Pay:<br>motive:                                                                                                    | 0335<br>III<br>No                                                                                                    | Appraisa<br>From:<br>To:                                                                                                    | I Period:<br>10-01-20<br>09-30-20                                                                                                    |
| A                       | and Due                                                                                                    | DISTRICT OF COLUM                                                                                                    |                                     | DeviDeel                          | laneses                                                                                                    | Effective Dete                                                                                                    | of Apprologi                                                                                                    | 01.01.00                                                                                                    |
| App                     | roved by:                                                                                                    | DISTRICT, OF COLOM                                                                                                    |                                     | -ay Pool                          | nanager                                                                                                    | Effective Date                                                                                                    | or Appraisa                                                                                                    | : 01-01-20                                                                                                    |
|                         | EE.JEROLD./                                                                                                    | CAS appraisal.                                                                                                    |                                     |                                   |                                                                                                    |                                                                                                    | 12-28-2023<br>Date                                                                                                    |                                                                                                    |
| A                       | LA, BAMA                                                                                                    |                                                                                                    |                                     |                                   |                                                                                                    |                                                                                                    | Date                                                                                                    |                                                                                                    |
| Factors                 | 2023 Perfor<br>Job Achieve<br>Communica<br>Mission Sup<br>Average F<br>Performan                                | mance Details P/<br>ment and/or Innovation<br>tion and/or Teamwork<br>port<br>Raw Score 3<br>nee Rating of Record                                                                                                    | AQL<br>3<br>3<br>3<br>3.0<br>3.0    | Joi<br>Joi<br>Co<br>Mi            | 3 Contribution D<br>Achievement and<br>munication and/e<br>sion Support<br>Overall Con<br>Expected C<br>Expected C<br>Range                                                                                                    | etails<br>l/or Innovation<br>or Teamwork<br>Intribution Score<br>ontribution Score<br>ontribution                                                                                                    | CatScore<br>3M<br>3M<br>3H                                                                                                    | NumSco<br>54<br>57<br>55<br>55<br>53<br>50 - 57                                                                                                    |
| +<br>+<br>+<br>202<br>E | \$60,114<br>\$2,826<br>\$2,377<br>\$65,310<br>\$10,986<br>\$76,302<br>\$1,024<br>4 Expected Con<br>Expected Con | Current Rate of Base Pay<br>General Pay Increase<br>CRI (Salary Increase)<br>New Rate of Base Pay<br>Jocality Pay<br>Locality Pay<br>Contribution Award<br>Contribution Level<br>and Contribution Score: 55<br>tribution Range: 51 - 59 | / on :                              | 9/30/2023<br>4.7<br>3.95<br>16.82 | No         By the photo has been with the photo has been with the photo has been by the photo has been by the photo has be | thread a near the last of the last of the | the second second secon | the UD enables of the UD enables of the UD enabl |
| Rem:<br>Empl            | irks<br>oyee was approv                                                                                         | ed for 40 time off hours in lieu of c                                                                                                    | contribu                            | tion award.                       | The remaining CA not                                                                                                    | converted to TOA hou                                                                                                    | rs is shown as Co                                                                                                    | ntribution Awar                                                                                                    |
| Privacy                 | Act Statement (552a<br>HORITY: Section ILD,<br>POSE: This form sum                                              | of 5 U.S.C.)<br>Federal Register Notice dated November 9,<br>marizes the annual evaluation of an employe<br>is a computer-generated form that is produce                                                                                | 2017.<br>w's contril<br>ed for eacl | bution and park                   | mance through the CCAS ass<br>contains the overall contributio                                                                                                    | essment.<br>In score, performance rating                                                                                                    | of record and space for                                                                                                    | the signature of the                                                                                                    |

Aca

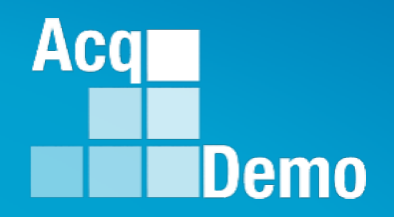

## Employee Unavailable for Signature or Refuses to Sign

## Action by Supervisor Action by Administrator

#### Administrator – Use Offline Signatures

- If the employee is unavailable or refuses to sign their annual assessment, the Administrator can use the offline signatures option.
- It is the administrator's responsibility to record valid reason and offline signature requirements. When the action is saved, the annual assessment status will update to "Employee Signed."
  - This function cannot be used for appraisals that are assigned to a Pay Pool that has not been released
- To Use Offline Signatures, go to:
  - Menu > Administrator > CCAS Management > Annual Assessments
  - Select year from Fiscal Year dropdown
  - Select preferred employee to open related individual's annual assessment page
  - Click Use Offline Signatures
  - Select the appropriate reasoning and save

| 20 | Administrator 🚽                        | Appual Accorrept fr                                                            |                                 |                         |                         |  |  |  |
|----|----------------------------------------|--------------------------------------------------------------------------------|---------------------------------|-------------------------|-------------------------|--|--|--|
|    | Appraisal Status                       | Annual Assessment to                                                           | JI VVARE DELA (Pay Pool Approve |                         |                         |  |  |  |
|    | Offline Interface                      | General Information                                                            |                                 |                         |                         |  |  |  |
|    | Previous Cycle Data                    |                                                                                |                                 |                         |                         |  |  |  |
|    | Sub-Panel Meeting                      |                                                                                | Eire                            | al Vear                 |                         |  |  |  |
|    | CMS Online                             |                                                                                | Select                          | Option T                |                         |  |  |  |
|    | Pilot Test New CMS Format              |                                                                                |                                 | option                  |                         |  |  |  |
|    | Organization Management                | Supervisor Level 1:                                                            | Supervisor Level 2:             | Sub-Panel Manager:      | Pay Pool Manager:       |  |  |  |
|    | Pay Pool Notices                       | LEE, JERRY                                                                     |                                 | DISTRICT, OF COLUMBIA   | DISTRICT, OF COLUMBIA   |  |  |  |
|    | Archived Appraisals                    | Broadband Level:                                                               | Occupational Series:            | Career Path:            | Expected OCS and Range: |  |  |  |
|    | Reports                                | 1v                                                                             | ANALYSIS                        | Management Professional |                         |  |  |  |
| •_ | Trusted Agent                          |                                                                                |                                 |                         |                         |  |  |  |
| •  | 🚝 CCAS Management 🛛 👻                  | Current Contribution Plan Details                                              |                                 |                         | Refresh Annual 📑 🗖      |  |  |  |
|    | <ul> <li>Contribution Plans</li> </ul> |                                                                                |                                 |                         |                         |  |  |  |
|    | Midpoint<br>Assessments                |                                                                                | Contribution P                  | Ian Effective Date      |                         |  |  |  |
|    | Annual Assessments                     |                                                                                | 05-0                            | 18-2022                 |                         |  |  |  |
|    | ACDP Assessments                       |                                                                                | 05-0                            | 0.2022                  |                         |  |  |  |
|    | Closeout<br>Assessments                | Mandatory Objectives Expected Contribution and Perfore                         |                                 | Signaturas              |                         |  |  |  |
|    | Grievances                             | Produces desired results, in the need<br>technical requirements of the job. Ac | Use Offine :                    | signatures              | Employee History        |  |  |  |

Acq

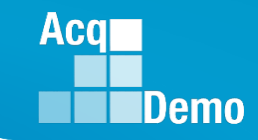

#### **Administrator – Use Offline Signatures**

- Select Use Offline Signatures
- Pop-up
- Note signature for both supervisor and employee
- Option to add remarks
- Select Yes
- Status is Released

 Release Annual Assessment
 ×

 Are you sure you want require offline signatures and release to employee? (this action will require offline signatures for both Supervisor and Employee)

 Append to Part I Remarks

 Image: Comparison of the part I Remarks

Annual Assessment for WARE DELA (Released)

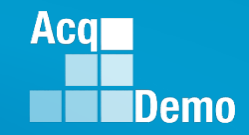

### Supervisor - Employee Unavailable for Signature

- After the supervisor saved and selected Sign and Release to Employee
- If the employee is unavailable or refuses to sign their annual assessment, the *supervisor* can declare the **Employee Unavailable for Signature**

| Annual Assessment fo                                                                         | or BAMA ALA (Released)                                                                                                    |                                                                                                    |                                            |                            |                                           |        |                                    |        |
|----------------------------------------------------------------------------------------------|----------------------------------------------------------------------------------------------------|----------------------------------------------------------------------------------------------------|--------------------------------------------|----------------------------|-------------------------------------------|--------|------------------------------------|--------|
| General Information                                                                          |                                                                                                    |                                                                                                    | •                                          |                            |                                           |        |                                    |        |
|                                                                                              | Fiscal Year<br>2023                                                                                                    | r:<br>*                                                                                                    |                                            |                            |                                           |        |                                    |        |
| Supervisor Level 1:<br>LEE, JERRY                                                            | Supervisor Level 2:                                                                                                    | Sub-Panel Manager:<br>MARY, LAND                                                                                                  | Pay Pool Manager:<br>DISTRICT, OF COLUMBIA |                            |                                           |        |                                    |        |
| Broadband Level:                                                                             | Occupational Series:<br>0335 - COMPUTER CLERK AND ASSISTANCE                                                                                   | Career Path:<br>NK - Administrative Support                                                                                       | Expected OCS and Range:<br>50 - 53 - 57    |                            |                                           |        |                                    |        |
| Current Contribution Plan Details                                                            |                                                                                                    |                                                                                                    | •                                          |                            |                                           |        | Employee Unavailable for Signature | ×      |
| Contribution Phan (Ifficient Date<br>10.01.2022 La<br>Contribution Phan (2017 or Files) Year |                                                                                                    |                                                                                                    |                                            |                            | Employee Unavailable For Signature Reason |        |                                    |        |
|                                                                                              | Contribution Plan - Effective 10-01-2023<br>Contribution Plan - Effective 10-01-2022 - Appr<br>Contribution Plan - Effective 10-01-2022 - Appr | 22 - Submitted to Supervisor 1<br>roved - Communicated on 08-07-2023<br>roved - Communic <mark>Cancel <sub>1</sub>0-Medify</mark> | Employee                                   | Lipovoilablo for Signature |                                           | _      | Select Option                      | v      |
|                                                                                              |                                                                                                    |                                                                                                    | Linpioyee                                  |                            | •                                         | Pop-up |                                    | Cancel |

• Select a reason .... If Other is selected, enter Justification

| Employee Unavailable for Signature ×                                      |   | Employee Unavailable for Signature              | _ |       |      |
|---------------------------------------------------------------------------|---|-------------------------------------------------|---|-------|------|
| Employee Unavailable For Signature Reason Select Option Death of Employee |   | Employee Unavailable For Signature Reason Other |   |       |      |
| Further education                                                         |   | Justification                                   | • | Click | Save |
| Other Reassigned to a non-AcqDemo position                                | ] |                                                 |   |       |      |
| Refusal to Sign Removed during probationary period                        |   |                                                 | - |       |      |
| Resigned from Federal civilian service                                    |   | Cdilicet Save                                   |   |       |      |

Status changed to Employee Signed

Annual Assessment for BAMA ALA (Employee Signed)

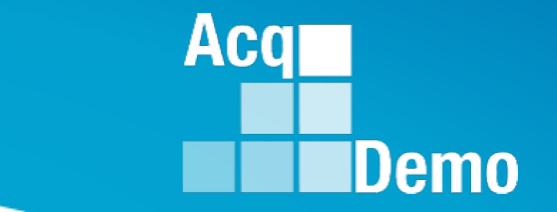

## **Available EOY Reports**

See May Open Forum and the CAS2Net User Guide for full list of reports

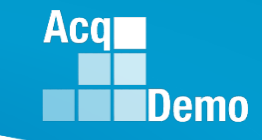

### **Salary Appraisal Form Report**

- The Salary Appraisal Form report generates a PDF of the Salary Appraisal Part I Form, including compensation details, with the option to also generate and download:
  - Supervisor Assessment (narrative)
  - Employee Assessment (narrative)
  - Midpoint Assessment
  - Closeout Assessment
  - Additional Feedback
- The report is available for the administrator, manager, functional reviewer, supervisor, and employee (once released) under the Reports module.
- If you get a Network Error, it means the request file was too large and timed out. Solution is to request the file in a smaller batch, i.e., sub-panel or supervisor

| let     | work Error                                                                                                    |
|---------|----------------------------------------------------------------------------------------------------|
| A       | communication error occurred: ""                                                                                                    |
| T<br>re | he Web Server may be down, too busy, or experiencing other problems preventing it from esponding to requests. You may wish to try again at a later time. |
| Y       | our IP Address: <b>50.222.2.39</b>                                                                                                    |
| Y       | our Computer Name:                                                                                                    |
| Y       | our Request: https://cas2net.army.mil/Report/Create/2                                                                                                    |
| Т       | imeStamp: 12/28/2023 at 21:14:03 GMT                                                                                                    |
| S       | erver IP: 143.84.225.78                                                                                                    |

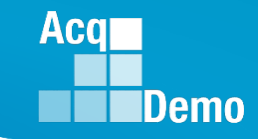

#### CAS2Net Administrator Reports – Fiscal Year Based Report - CCAS Pay Pool Results

- The CCAS Pay Pool Results report provides the rating information of the selected Pay Pool(s) pulled from the Compensation Management Spreadsheet (CMS).
- For informational purposes the available tabs on the report include the (CMS) Results and bar graphs for Employee Count, Funding Levels, Average OCS, Average Delta, and Average Delta Distribution.

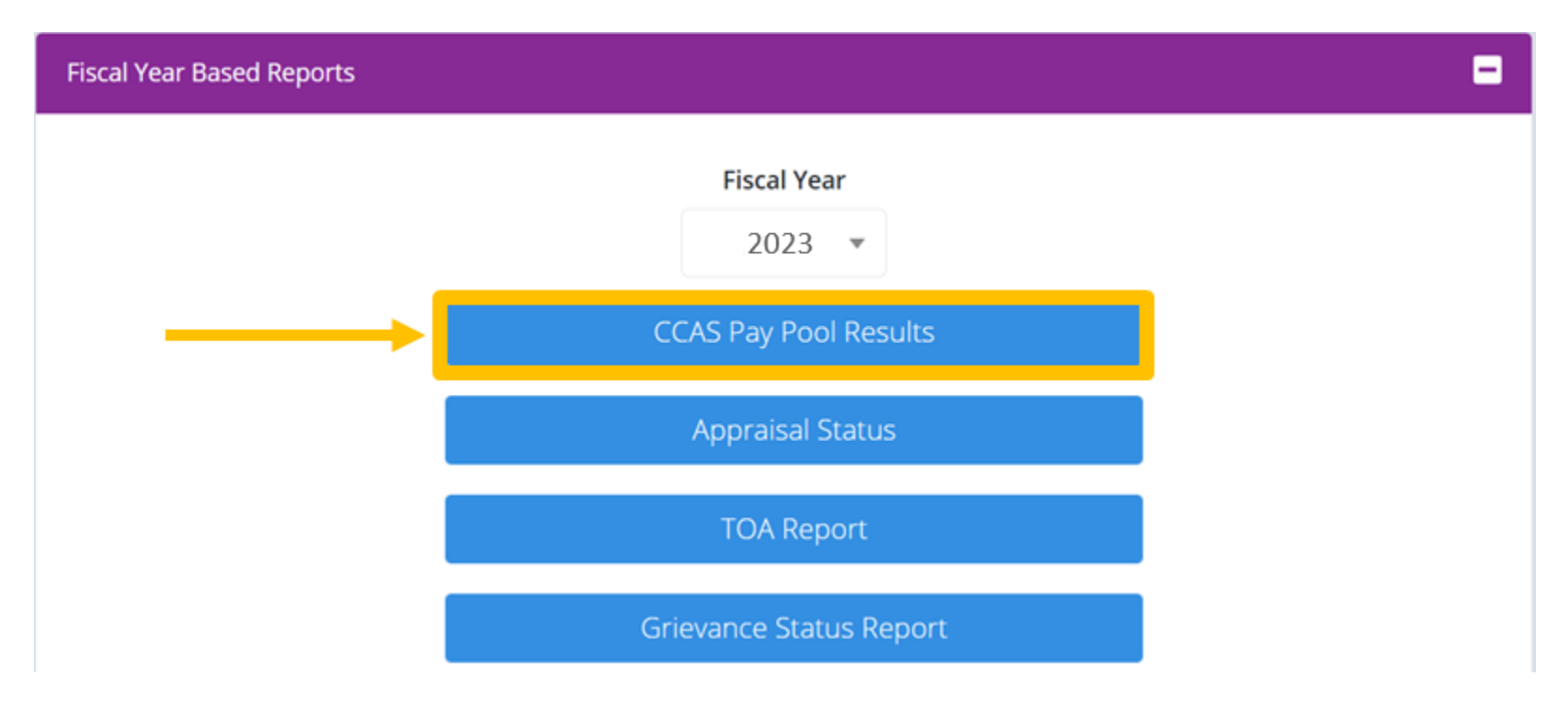

Acq Demo

#### CAS2Net Administrator Reports – Fiscal Year Based Report - CCAS Pay Pool Results

| Cover                                  | En                             | nploye                                                      | e Co                   | Count Funding Levels    |                              |                                  |                          |                                 | Average OCS                            |                                          |                                |                                    |                | Average Delta          |           |               |                    | Average Delta Distribu |                    |                     |                            | outio                  | on                  |                  |                     |                        |                                         |                      |
|----------------------------------------|--------------------------------|-------------------------------------------------------------|------------------------|-------------------------|------------------------------|----------------------------------|--------------------------|---------------------------------|----------------------------------------|------------------------------------------|--------------------------------|------------------------------------|----------------|------------------------|-----------|---------------|--------------------|------------------------|--------------------|---------------------|----------------------------|------------------------|---------------------|------------------|---------------------|------------------------|-----------------------------------------|----------------------|
| CCAS                                   | Pay Po                         | ol Resu                                                     | ılts                   | Numl<br>Empl            | per of<br>oyees              | Employees<br>Rated               | Ni<br>Emp                | umber of<br>loyees Not<br>Rated | : Modal<br>RoR                         | Average O                                | A                              | verage<br>Delta                    | A              | с                      | В         | A             |                    | c                      | в                  | 1                   | 3                          | 5                      | 1                   |                  | 3                   | 5                      | First A                                 | .cqDemo<br>ycle      |
| Entire Populatio                       | on                             |                                                             |                        | 1                       | 6                            | 16                               |                          | 0                               | 3                                      | 78                                       |                                | 1                                  | 1              | 14                     | 1         | 6.2           | 5% 87              | 7.50%                  | 6.25%              | 0                   | 11                         | 5                      | 0.0                 | 0% 6             | 58.75%              | 31.25%                 |                                         | 0                    |
| 9009 - 9009 Pay                        | Pool                           |                                                             |                        | 1                       | 6                            | 16                               |                          | 0                               | 3                                      | 78.44                                    |                                | 1.44                               | 1              | 14                     | 1         | 6.2           | 5% 87              | .50%                   | 6.25%              | 0                   | 11                         | 5                      | 0.00                | 0% 6             | 8.75%               | 31.25%                 |                                         | 0                    |
| Salary                                 | % Budg<br>CRI Set-             | eted                                                        | Award S                | et- Salary              | Increase                     | Ş Bu                             | dgeted                   |                                 | Award Set-                             | Ta<br>Beta 1                             | irget Ra                       | il<br>Beta 2                       | <u>%</u>       | Positive               | e Delta-1 |               | Appr               | oved                   | Carryo             | Ci<br>over to       | RI<br>Sper                 | nt                     |                     |                  | % of Bas<br>on S    | ci<br>e spent<br>alary | RI<br>% of Bas                          | se spent             |
| Increase (CRI)                         | aside                          | Award (CA                                                   | ) aside                | (                       | CRI)                         | CRI Set-aside                    | e Awa                    | rd (CA)                         | aside                                  | (CRI Targe                               | et) (CA                        | Target)                            | Alph           | a 1                    | Alph      | ia 2          | C                  | RI                     | Aw                 | ard                 | CRI                        |                        | Remaind             | ler CRI          | Incre               | ease                   | on Car                                  | ryover               |
| 0.00%                                  | 0.00%                          | 0.00%                                                       | 0.00%                  | \$4                     | 0,255                        | \$0                              | \$5                      | 1,923                           | \$0                                    | 0                                        | _                              | 0                                  | 0              |                        | 0.240     | 74.0          | \$46,              | ,611                   | \$2,               | 687                 | \$49,2                     | 98                     | \$0                 | )                | 3.0                 | 2%                     | 0.1                                     | 7%                   |
| 2.26%                                  | 0.00%                          | 2.50%                                                       | 0.00%                  | 54                      | J,255                        | \$0                              | \$5                      | 1,923                           | ŞU                                     | ¢                                        |                                | 1                                  | 1<br>Colome In |                        | 0.248     | 5/16          | \$46,              | ,611                   | Ş2,                | 687                 | \$49,2                     | 98                     | \$7                 | 9                | 3.0                 | 2%                     | 0.1                                     | 1%                   |
| Approved<br>CA                         | Total A                        | Awards                                                      | Remain<br>Awar         | der %                   | of Adj Sala<br>on Awa        | iry spent<br>irds                | Min<br>(non-<br>zero)    | Average                         | e Medi                                 | an M                                     | ax                             | Min<br>(non-<br>zero)              | Aver           | age                    | Media     | n             | Max                | Ove                    | rride<br>RI        | Override<br>CA      | Di:<br>2 Rol               | sable<br>llover<br>(0) | For<br>Rollo<br>(2) | ce<br>ver E<br>) | Employee<br>CP Enti | s with                 | Emplo                                   | yees<br>d At CP      |
| \$38,305                               | \$38,                          | ,781                                                        | \$0                    |                         | 2.139                        | 6                                | \$411                    | \$2,913                         | \$1,66                                 | 51 \$11                                  | ,363                           | 0.88%                              | 3.2            | 5%                     | 1.78%     | 6 1           | 2.75%              |                        | D                  | 0                   |                            | 0                      | 0                   |                  | 3                   |                        | 0                                       |                      |
| \$38,305                               | \$38,                          | ,781                                                        | \$6,21                 | 2                       | 2.139                        | %                                | \$411                    | \$2,913                         | \$1,60                                 | 51 \$11                                  | ,363                           | 0.88%                              | 3.2            | 5%                     | 1.78%     | 6 1           | .2.75%             |                        | 0                  | 0                   |                            | 0                      | 0                   |                  | 3                   |                        | 0                                       |                      |
| Employees with<br>Carry Over<br>Awards | Carryo<br>Win<br>Unon-zero)    | **************************************                      | Median*                | Max                     | Min<br>(non-zero)            | *yover Award                     | eipe<br>دونا<br>ک        | e Pay                           | Min<br>(non-zero)                      | Average                                  | vard \$<br>Wediau              | miniveM                            |                | Min<br>(non-zero)<br>Q | A Award   | % of Tot      | al Pay             | Maximum                | Min<br>(non-zero)  | Average             | ard Total \$               |                        | Maximum             | Min (non-zero)   | Award To            | otal % of              | Line Line Line Line Line Line Line Line | Max                  |
| 3                                      | \$283                          | \$168                                                       | \$0                    | \$1,207                 | 0.23%                        | 0.16%                            | 0.00%                    | 1.18%                           | \$19                                   | \$2,394                                  | \$2,48                         | 6 \$4,8                            | 325 (          | 0.02%                  | 2.15%     | 2.14          | 4% 4               | .67%                   | \$19               | \$2,424             | \$2,48                     | 3 \$                   | 54,825              | 0.02%            | , 2.20              | % 2.3                  | 18%                                     | 4.67%                |
|                                        | 3263 J                         | 2100                                                        | ŞU                     | \$1,207                 | 0.25%                        | 0.10%                            | 0.00%                    | 1.10%                           | 319                                    | Average O                                | CS By Ca                       | reer Path a                        | nd Broad       | band Lev               | 2.15%     | 2.14          | +70   4            | .0/%                   | \$19               | \$2,424<br>         | Verage De                  | ita By Ca              | reer Path           | and Broa         | adband Le           | 70   2<br>vel          | 10%                                     | 4.07%                |
| Presumptive<br>Expected OCS            | Sum o<br>O<br>L<br>E<br>E<br>E | f Base Salary<br>ity for Retain<br>Employees)<br>¢1 541 555 | (inc<br>ed Sur         | n of Base Sa<br>band r  | lary (limit t<br>nax)<br>742 | Sum of Ad<br>o Base Sa<br>(cap E | djusted<br>Ilary<br>XIV) | NH-1 1                          | NH-2 NH-                               | 3 NH-4                                   | NJ-1                           | NJ-2                               | NJ-3           | NJ-4                   | NK-1      | NK-2          | NK-3               | B NH-                  | 1 NH-2             | : NH-3              | NH-4                       | NJ-1                   | NJ-2                | NJ-3             | NJ-4                | NK-1                   | NK-2                                    | NK-3                 |
| 0 1                                    |                                | \$1,541,555                                                 |                        | \$1,524                 | ,742                         | \$1,799                          | ,030                     | 0                               | 40.5 80                                | 93.5                                     | 0                              | 0                                  | 0              | 0                      | 0         | 0             | 0                  | 0                      | 0                  | 1.5                 | 0                          | 0                      | 0                   | 0                | 0                   | 0                      | 0                                       | 0                    |
|                                        | Mo                             | odal Rating of Rec                                          | ord                    |                         |                              |                                  |                          | Average Salar                   | y for NH Career P                      | ath                                      |                                |                                    |                |                        |           | Average Sal   | lary for NJ Ca     | reer Path              | · ·                |                     |                            | 1 1                    | ,                   | Average Sala     | ry for NK Care      | er Path                | 1                                       |                      |
| NH-1 NH-2 NH-<br>0 3 3<br>0 3 3        | -3 NH-4 NJ                     | J-1 NJ-2 N<br>0 0                                           | J-3 NJ-4<br>0 0<br>0 0 | NK-1 NK-2<br>0 0<br>0 0 | NK-3 NH<br>0 0               | H-1 NH-2 NH<br>0 2 1<br>0 2 1    | H-3 NH-4<br>0 4<br>0 4   | NH Total<br>16<br>16            | NH-1 NH-2<br>50 \$49,85<br>\$0 \$49.85 | NH-3<br>6 \$112,270 \$<br>6 \$112,270 \$ | NH-4<br>\$144,153<br>\$144,153 | NH Total<br>\$112,439<br>\$112,439 | NJ-1 NJ<br>0 0 | -2 NJ-3                | NJ+4<br>0 | NJ Total<br>0 | NJ-1<br>\$0<br>\$0 | NJ-2<br>\$0<br>\$0     | NJ-3<br>\$0<br>\$0 | NJ-4 NJ<br>50<br>50 | Total NK-1<br>50 0<br>50 0 | L NK-2                 | NK-3 N<br>0         | IK Total         | NK-1<br>50<br>50    | NK-2<br>\$0<br>\$0     | NK-3<br>\$0<br>\$0                      | NK Total<br>S0<br>S0 |

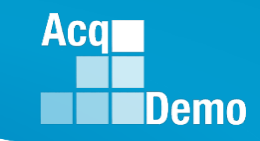

### CAS2Net Administrator Reports – Fiscal Year Based Report - TOA Report

- The Time Off Award (TOA) Report provides a summary of employees who's computed Contribution Award (CA) was converted into TOA hours.
  - This only applies to Pay Pools who elected to use the TOA option in CAS2Net for the rating cycle.
- Report includes:
  - Expected and Actual OCS
  - Requested and Approved % to TOA
  - TOA Hours
  - Remaining CA after conversion
  - PAQL and ROR scores

|               |                   |              |            |     | TOA Report        |           |              |        |     |
|---------------|-------------------|--------------|------------|-----|-------------------|-----------|--------------|--------|-----|
|               |                   |              |            |     | K                 | L         | Μ            |        |     |
| F             | G                 | н            |            |     | Approved % to TOA | TOA Hours | Remaining CA | Р      | Q   |
| Office Symbol | Supervisor1       | Expected OCS | Actual OCS | Req | 50                | 40        | 2862         | PAQL 3 | ROR |
| Div 2         | ROBIN, AMERICAN   | 76           | 82         | 50  | 50                | 40        | 2002         | 3      | 3   |
| Div 1         | ROBIN, AMERICAN   | 73           | 76         | 100 | 100               | 77        | 0            | 3      | 3   |
| HQ            | MANAGER, PAY POOL | 93           | 96         | 50  | 100               |           |              | 3      | 3   |
| Div 3         | SUPERVISOR, ACDP  | 76           | 73         |     | 50                | 30        | 656          | 5      | 5   |
|               |                   |              |            |     | 100               | 3         | 0            |        |     |

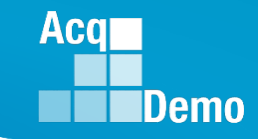

#### CAS2Net Administrator Reports – Fiscal Year Based Report - CMS and PAT Reports

 CMS Upload – provides a report of the <u>all</u> the CMS uploads to CAS2Net Offline Interface, e.g., pp9000\_to\_CMS.csv

| 📕   🕑 📕 =                                                                                                | Extract                 | CMS_Uploads_9000.zip |                             | _            |          |
|----------------------------------------------------------------------------------------------------|-------------------------|----------------------|-----------------------------|--------------|----------|
| File Home Share View                                                                                     | Compressed Folder Tools |                      |                             |              | ~ ?      |
| 1.0 - AcqDemo                                                                                            | la OneDrive             |                      | 9000                        |              |          |
| CCAS                                                                                                    | Open Forum CY202        | 4                    | 2023                        | -            |          |
| DHA 5402 Analysis                                                                                        | PPA PDFs                |                      | PP Adv 2023                 | ▼            | all      |
|                                                                                                    | E                       | extract To           |                             |              |          |
| $\leftarrow$ $\rightarrow$ $\checkmark$ $\uparrow$ $\blacksquare$ $\Rightarrow$ This PC $\Rightarrow$ De | ownloads > CMS_Uploads_ | 9000.zip             | v ت                         | Search CMS_U | Jpload 🔎 |
| Notebooks                                                                                                | Name                    | ^                    | Туре                        | Compressed s | size ^   |
| Recordings                                                                                               | 🛂 uploaded_2023         | 1010165812_10 Oct 2  | Microsoft Excel Comma Separ |              | 6 KB     |
| 🗢 This PC                                                                                                | 🔊 uploaded_2023         | 1016102749_15 Oct 2  | Microsoft Excel Comma Separ |              | 10 KB    |
| 3D Objects                                                                                               | 🔊 uploaded_2023         | 1025121429_pp9000    | Microsoft Excel Comma Separ |              | 10 KB    |
| Desktop                                                                                                  | 🔊 uploaded_2023         | 1026111232_pp9000    | Microsoft Excel Comma Separ |              | 11 KB    |
| Documents                                                                                                | 🛛 uploaded_2023         | 1026134706_pp9000    | Microsoft Excel Comma Separ |              | 11 KB    |
|                                                                                                    | 🛛 uploaded_2023         | 1115150029_10-31 C   | Microsoft Excel Comma Separ |              | 11 KB    |
| Downloads                                                                                                | 🛛 uploaded_2023         | 1130222141_CmsOnli   | Microsoft Excel Comma Separ |              | 9 KB     |
| J Music                                                                                                  | 🛛 uploaded_2023         | 1130222241_CmsOnli   | Microsoft Excel Comma Separ |              | 9 KB     |
| Pictures                                                                                                 | 🛛 uploaded_2023         | 1205115542_11-14 2   | Microsoft Excel Comma Separ |              | 11 KB    |
| 📲 Videos                                                                                                 | 🛛 uploaded_2023         | 1206093301_CmsOnli   | Microsoft Excel Comma Separ |              | 9 KB     |
| 🔩 Windows (C:)                                                                                           | 🛛 uploaded_2023         | 1215095043_CmsOnli   | Microsoft Excel Comma Separ |              | 9 KB     |
| Alekuralı 🕈                                                                                              |                         | 121E00E002 Office 5  | Microsoft Event Commo Conor |              |          |
| 14 items                                                                                                 |                         |                      |                             |              |          |

#### CMS Uploads

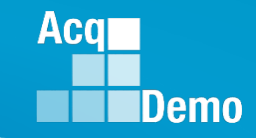

#### CAS2Net Administrator Reports – Fiscal Year Based Report - CMS and PAT Reports

• Finalized CMS Download – provide a report on the last CMS export and last upload in Offline Interface, e.g., pp9000\_to\_Master.csv

|    | A         | В          | C          | D      | E         | F          | G          | H          | - I       | J         | K          | L         | M          | N          | 0          | P            | Q          | R          | S          |     |
|----|-----------|------------|------------|--------|-----------|------------|------------|------------|-----------|-----------|------------|-----------|------------|------------|------------|--------------|------------|------------|------------|-----|
| 1  | Cycle     | CRI%       | CRI Set-As | Awd%   | Awd Set-A | Beta 1 (CR | Beta 2 (CA | Minimum    | Min CRI C | Min CA ar | Туре       | Pay Cap 2 | (Pay Cap 2 | First Year | Use OCS (  | C CtrlPtTarg | CA Prorat  | i TOA Plan | CCAS Awa   | GF  |
| 2  | 2022      | 2.4        | 1000       | 2.5    | 1000      | 0          | 1          | 100        | 50        | 100       | PAY        | 183500    | 176300     | 1          | 1          | ι ο          | 3          | 2          | 90         | Nc  |
| 3  | Formula R | ow         |            |        |           |            |            |            |           |           |            |           |            |            |            |              |            |            |            |     |
| 4  |           |            |            |        |           |            |            |            |           |           |            |           |            |            |            |              |            |            |            |     |
| 5  | G         | SPLstep1   | SPLbase    | NH1    | NH2       | NH3        | NH4        | NJ1        | NJ2       | NJ3       | NJ4        | NK1       | NK2        | NK3        | LocalityCo | AL           | ATL        | AQ         | AU         | BC  |
| 6  | 4.1       | 20999      | 1.020043   | 37597  | 77112     | 109908     | 152771     | 37597      | 57709     | 77112     | 109908     | 37597     | 52106      | 70190      | Rate 2023  | 3 19.45      | 23.02      | 17.63      | 19.4       |     |
| 7  | 2.2       | 20172      | 1.020043   | 36116  | 74074     | 105579     | 146757     | 36116      | 55430     | 74074     | 105579     | 36116     | 50050      | 67425      | Rate 2022  | 18.68        | 22.63      | 17.14      | 18.8       |     |
| 8  | Last Name | First Name | Middle Ini | Suffix | ID        | Paypool    | SubPanel   | Office Sym | WildCard  | Presumpt  | Retained F | Career Pa | Broadban   | Occ Series | Starting B | From Tem     | Locality C | Previous ( | Previous R | Sta |
| 9  | ALA       | BAMA       |            |        | 249937    | 9000       | 9000-Sp-T  | SP-4-Thur  | sday      | 0         | 0          | NK        | 3          | 335        | 57050      | )            | RUS        |            |            | ##  |
| 10 | ALAS      | KA         |            |        | 249942    | 9000       | 9000-Sp-N  | SP-1-Mon   | day       | 0         | 0          | NH        | 3          | 23         | 105579     | )            | RUS        |            |            | ##  |
| 11 | AR        | KANSAS     |            |        | 249982    | 9000       | 9000-Sp-V  | SP-3-Wed   | nesday    | 0         | 1          | NK        | 2          | 303        | 63000      | )            | RUS        |            |            | ##  |
| 12 | ARI       | ZONA       |            |        | 249949    | 9000       | 9000-Sp-N  | SP-1-Mon   | day       | 0         | 0          | NK        | 2          | 29         | 38000      | )            | RUS        |            |            | ##  |
| 13 | BIRD      | BLU        |            |        | 232657    | 9000       | 9000-Sp-T  | SP-2-Tues  | day       | 3         | 0          | NH        | 3          | 301        | 92050      | ) Yes        | RUS        | 84         | 5          | ##  |
| 14 | CALI      | FORNIA     |            |        | 249946    | 9000       | 9000-Sp-P  | Superviso  | rs        | 0         | 1          | NH        | 4          | 28         | 171532     | 2            | RUS        |            |            | ##  |
| 15 | CHICKADE  | CAPPED     |            |        | 232658    | 9000       | 9000-Sp-V  | SP-3-Wed   | nesday    | 3         | 0          | NH        | 3          | 1102       | 105579     | )            | RUS        | 78         | 1          | ##  |
| 16 | COLO      | RADO       |            |        | 249968    | 9000       | 9000-Sp-T  | SP-2-Tues  | day       | 0         | 0          | NH        | 3          | 1102       | 75130      | )            | RUS        |            |            | ##  |
| 17 | CON       | NECTICUT   |            |        | 249770    | 9000       | 9000-Sp-F  | SP-5-Frida | у         | 0         | 0          | NH        | 4          | 2210       | 127900     | )            | RUS        |            |            | 5/  |
| 18 | DELA      | WARE       |            |        | 249761    | 9000       | 9000-Sp-P  | Superviso  | rs        | 2         | 1          | NH        | 4          | 343        | 175532     | 2            | RUS        |            |            | 5/  |
| 19 | FINCH     | GOLD       |            |        | 232654    | 9000       | 9000-Sp-N  | SP-1-Mon   | day       | 3         | 1          | NH        | 3          | 301        | 126000     | )            | RUS        | 78         | 1          | ##  |
| 20 | FLOR      | IDA        |            |        | 249938    | 9000       | 9000-Sp-T  | SP-4-Thur  | sday      | 0         | 1          | NH        | 4          | 854        | 176300     | )            | RUS        |            |            | ##  |
| 21 | GEOR      | GIA        |            |        | 249769    | 9000       | 9000-Sp-T  | SP-4-Thur  | sday      | 4         | 0          | NH        | 4          | 1102       | 124764     | l I          | RUS        |            |            | 5/  |
| -  |           |            | CMS (22)   | 0      |           |            |            |            |           | -         |            |           | -          |            |            |              |            |            | -          |     |

 Download PAT File(s) – provide a report that is the last CMS export and last upload in Offline Interface, e.g., pp9000\_to\_Master.csv

| Down | load | PAT | File(s) |
|------|------|-----|---------|
|      |      |     |         |

**Finalized CMS Download** 

|    | A        | В            | C              | D      | E         | F          | G          | H          | 1 I -     | J         | K          | L                | M         | N          | 0           | Р          | Q          | R          | S        | -    |
|----|----------|--------------|----------------|--------|-----------|------------|------------|------------|-----------|-----------|------------|------------------|-----------|------------|-------------|------------|------------|------------|----------|------|
| 1  | Cycle    | CRI%         | CRI Set-As     | Awd%   | Awd Set-A | Beta 1 (CR | Beta 2 (CA | Minimum    | Min CRI C | Min CA an | Туре       | Pay Cap 2        | Pay Cap 2 | First Year | Use OCS C   | CtrlPtTarg | CA Prorat  | i TOA Plan | CCAS Aw  | a GF |
| 2  | 202      | 2 2.4        | 1000           | 2.5    | 1000      | 0          | 1          | 100        | 50        | 100       | PAY        | 183500           | 176300    | 1          | 1           | 0          | 3          | 2          | 90       | D Nc |
| 3  | Formula  | Row          |                |        |           |            |            |            |           |           |            |                  |           |            |             |            |            |            |          |      |
| 4  |          |              |                |        |           |            |            |            |           |           |            |                  |           |            |             |            |            |            |          |      |
| 5  | G        | SPLstep1     | SPLbase        | NH1    | NH2       | NH3        | NH4        | NJ1        | NJ2       | NJ3       | NJ4        | NK1              | NK2       | NK3        | LocalityCo  | AL         | ATL        | AQ         | AU       | BC   |
| 6  | 4.       | L 20999      | 1.020043       | 37597  | 77112     | 109908     | 152771     | 37597      | 57709     | 77112     | 109908     | 37597            | 52106     | 70190      | Rate 2023   | 19.45      | 23.02      | 17.63      | 19.4     | 4    |
| 7  | 2.       | 2 20172      | 1.020043       | 36116  | 74074     | 105579     | 146757     | 36116      | 55430     | 74074     | 105579     | 36116            | 50050     | 67425      | Rate 2022   | 18.68      | 22.63      | 17.14      | 18.8     | 8    |
| 8  | Last Nam | e First Name | Middle Ini     | Suffix | ID        | Paypool    | SubPanel   | Office Syn | WildCard  | Presumpti | Retained I | Career Pat       | Broadban  | Occ Series | Starting Ba | From Tem   | Locality C | Previous C | Previous | RSta |
| 9  | ALA      | BAMA         |                |        | 249937    | 9000       | 9000-Sp-T  | SP-4-Thur  | sday      | 0         | 0          | NK               | 3         | 335        | 57050       |            | RUS        |            |          | ##   |
| 10 | ALAS     | KA           |                |        | 249942    | 9000       | 9000-Sp-N  | SP-1-Mon   | day       | 0         | 0          | NH               | 3         | 23         | 105579      |            | RUS        |            |          | ##   |
| 11 | AR       | KANSAS       |                |        | 249982    | 9000       | 9000-Sp-V  | SP-3-Wed   | nesday    | 0         | 1          | NK               | 2         | 303        | 63000       |            | RUS        |            |          | ##   |
| 12 | ARI      | ZONA         |                |        | 249949    | 9000       | 9000-Sp-N  | SP-1-Mon   | day       | 0         | 0          | NK               | 2         | 29         | 38000       |            | RUS        |            |          | ##   |
| 13 | BIRD     | BLU          |                |        | 232657    | 9000       | 9000-Sp-T  | SP-2-Tues  | day       | 3         | 0          | NH               | 3         | 301        | 92050       | Yes        | RUS        | 84         | 5        | 5 ## |
| 14 | CALI     | FORNIA       |                |        | 249946    | 9000       | 9000-Sp-P  | Superviso  | rs        | 0         | 1          | NH_              | 4         | 28         | 171532      |            | RUS        |            |          | ##   |
| 15 | CHICKAD  | E CAPPED     |                |        | 232658    | 9000       | 9000-Sp-V  | SP-3-Wed   | nesday    | 3         | 0          | NH <sup>GP</sup> | 3         | 1102       | 105579      |            | RUS        | 78         | :        | 1 ## |
| 16 | COLO     | RADO         |                |        | 249968    | 9000       | 9000-Sp-T  | SP-2-Tues  | day       | 0         | 0          | NH               | 3         | 1102       | 75130       |            | RUS        |            |          | ##   |
| 17 | CON      | NECTICUT     |                |        | 249770    | 9000       | 9000-Sp-F  | SP-5-Frida | v         | 0         | 0          | NH               | 4         | 2210       | 127900      |            | RUS        |            |          | 5/   |
| 18 | DELA     | WARE         |                |        | 249761    | 9000       | 9000-Sp-P  | Superviso  | rs        | 2         | 1          | NH               | 4         | 343        | 175532      |            | RUS        |            |          | 5/   |
| 19 | FINCH    | GOLD         |                |        | 232654    | 9000       | 9000-Sp-N  | SP-1-Mon   | day       | 3         | 1          | NH               | 3         | 301        | 126000      |            | RUS        | 78         |          | 1 ## |
| 20 | FLOR     | IDA          |                |        | 249938    | 9000       | 9000-Sp-T  | SP-4-Thur  | sday      | 0         | 1          | NH               | 4         | 854        | 176300      |            | RUS        |            |          | ##   |
| 21 | GEOR     | GIA          |                |        | 249769    | 9000       | 9000-Sp-T  | SP-4-Thur  | sday      | 4         | 0          | NH               | 4         | 1102       | 124764      |            | RUS        |            |          | 5/   |
|    |          | pp9000_to    | _<br>_CMS (32) | +      |           |            |            |            |           | -         |            |                  | -         |            |             |            |            |            |          | •    |

## CAS2Net Administrator Reports – Current Settings Reports - CCAS Results/ Previous Years

- The CCAS Results for Previous Years Report provides the Administrator with the ability to select CCAS results from previous years.
  - The report provides the last 4 years of historical rating information.
    - 2023-2019 results are available until 27 January 24
    - Starting 28 January 24 results for 2024-2020 will be available
  - Only employees currently assigned to the selected pay pool and/or sub pay pool for the chosen year will show on the report.
  - Included in the report:
    - Requested and Approved TOA
    - Expected OCS and (approved) OCS
    - Delta OCS
    - PAQL per factor & ROR
    - Additional fields selected from the available list

**Current Settings Reports** 

#### CCAS Results for Previous Years

Aca

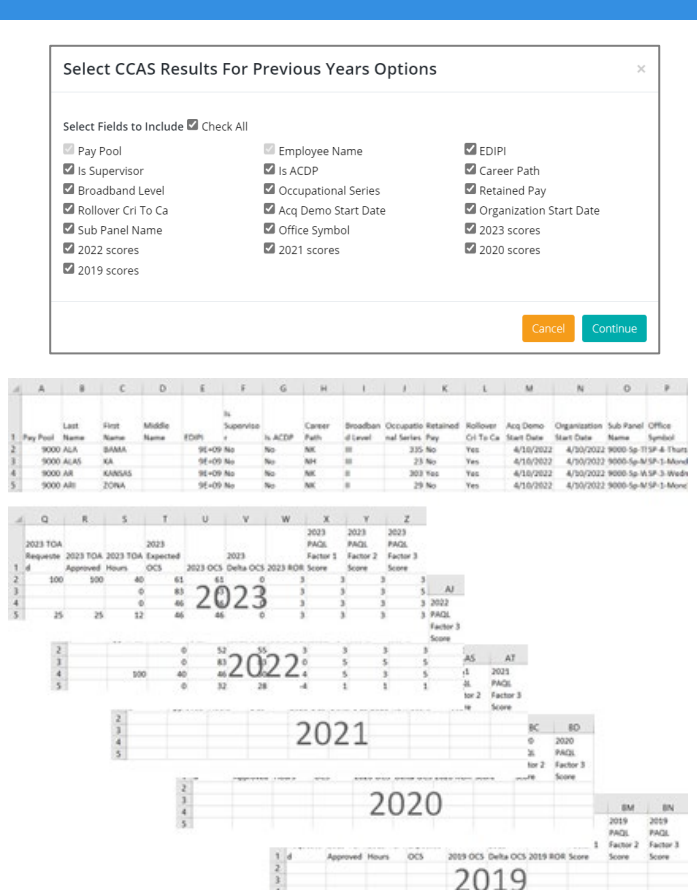

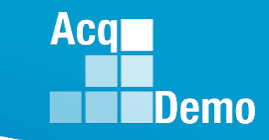

### 2024 End of Cycle Timeline

| 25 26 27 28 29 30 3                   | 4        |
|---------------------------------------|----------|
|                                       | 1        |
| <b>1</b> / 1 <b>2</b> 3 4 5 6 7       | 7        |
| <b>18</b> 8 9 10 11 12 13 14          | 1        |
| SEP 15 16 17 18 19 20 2               | 1        |
| 22 23 24 25 26 27 2                   | 3        |
| <b>19</b> <u>29 30</u>                |          |
|                                       | 5        |
| ОСТ 20 6 7 8 9 10 11 1                | 2        |
|                                       | 9        |
| 20 21 22 23 24 25 2                   | 5        |
| <b>21</b> 27 28 29 30 31              |          |
|                                       |          |
| NOV 22 3 4 5 6 7 8 9                  | 2        |
|                                       | 2        |
| 23 17 18 19 20 21 22 2                | 3        |
|                                       | <u>,</u> |
|                                       | 4        |
|                                       | +        |
| <b>25</b> 33 33 34 <b>25</b> 36 37 30 |          |
|                                       | þ        |
|                                       |          |
| JAN 12 12 14 15 16 17 19              | 2        |
| 01 12 13 14 13 10 17 10               | 2        |
|                                       | )        |
|                                       | -        |
|                                       |          |
| 9 10 11 12 13 14 1                    | 5        |
| FEB 03 16 17 18 19 20 21 2            | 5        |
| 23 24 25 26 27 28                     | -        |
| 04                                    | -        |
| 2345678                               |          |
|                                       | 5        |
| 16 17 18 19 20 21 2                   | 2        |
| 23 24 25 26 27 28 29                  | )        |
| <b>06</b> 30 31                       |          |

Last FY2024 Pay Period – 22 Sep 2024 to 5 Oct 2024 Monday 30 Sep 2024 – Last day of 2024 CCAS rating period

#### Tuesday 1 Oct 2024

- CAS2Net activates end-of-cycle modules: Appraisal Status, Offline Interface and Previous Cycle Data, Sub-Panel Meeting, CMS Online, Macro-Free Sub-Panel Meeting, Macro-Free CMS
- Pay Pool Notices with 2024 Sub-Panel Meeting Spreadsheet, 2024 CMS, and 2024 Pay Pool Analysis Tool

#### 20 Nov 2024 – start Not Final Report / Data Complete Reports

#### Friday 13 Dec 2024 – Initial Upload

- FY25 Award Funding Guidance
- 2025 GPI and Locality Rates (NLT 31 Dec 2024)

#### Wednesday 8 Jan 2024– Final Upload

2024 First Full Pay Period in January – 12 to 25 January 2025

NLT 22 Jan 2025 – pay pools mark Completed

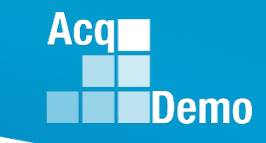

## 2024 Open Forum Schedule

- ✓ 04 January, 1pm 2:30pm ET: CCAS Pay Transactions
- O1 February, 1pm 2:30pm ET: CCAS Grievance, (T) Next Higher Official Process, and Archive/Transfer
- 07 March, 1pm 2:30pm ET: Assigning Mandatory Objectives, Mid-Point Review, Additional Feedback, and Closeout Assessment
- 04 April, 1pm 2:30pm ET: Communicating with AcqDemo Program Office on CAS2Net and CCAS Issues
- 02 May, 1pm 2:30pm ET: Reports FY-based Reports & Current Settings Reports
- O6 June, 1pm 2:30pm ET: Macro Free Sub Panel Spreadsheet and Compensation Management Spreadsheet (CMS) Introduction
- 11 July, 1pm 2:30pm ET: Creating Sub-Organization Levels and Assigning Sub-Panel Managers, and User Role Assignments
- 01 August, 1pm 2:30pm ET: CCAS Spreadsheet Test Schedule (Offline Sub-Panel Meeting Spreadsheet, Offline CMS, Macro Free versions, and CAS2Net Online versions)
- O5 September, 1pm 2:30pm ET: Post Cycle Modules (Appraisal Status, Offline Interface, Previous Cycle Data, Sub-Panel Meeting, CMS Online, and Macro-Free CMS)
- 12 September, 1pm 2:30pm ET: Transfer, Archive and Post Cycle Activities
- 19 September, 1pm-2:30pm ET End of Cycle Checklist
- 26 September, 1pm-2:30pm ET: Sub Panel Spreadsheet and CMS (Offline, Online, and Macro-Free)
- 03 October, 1pm-2:30pm ET: Discrepancy Reports
- 10 October, 1pm-2:30pm ET: Lock/Unlock Supervisor 1, Sub-Pay Pool and Pay Pool
- 17 October, 1pm-2:30pm ET: Pay Pool Analysis Tool (PPAT)
- 07 November, 1pm-2:30pm ET: Initial and Final Upload
- 21 November, 1pm-2:30pm ET: Not Final Reports and Data Complete Reports
- 05 December, 1pm-2:30pm ET: Grievance/Grievance Window

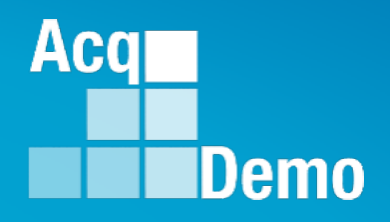

# **Open Forum Questions?**

AcqDemo.Contact@dau.edu

Erin.Murray@dau.edu

jerry.lee@dau.edu